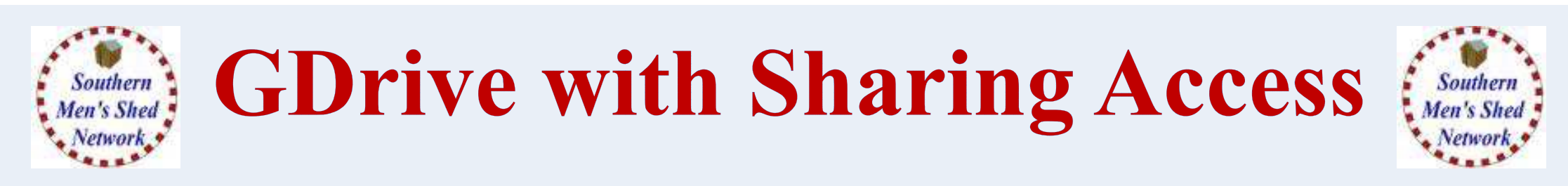

What is CLOUD STORAGE?

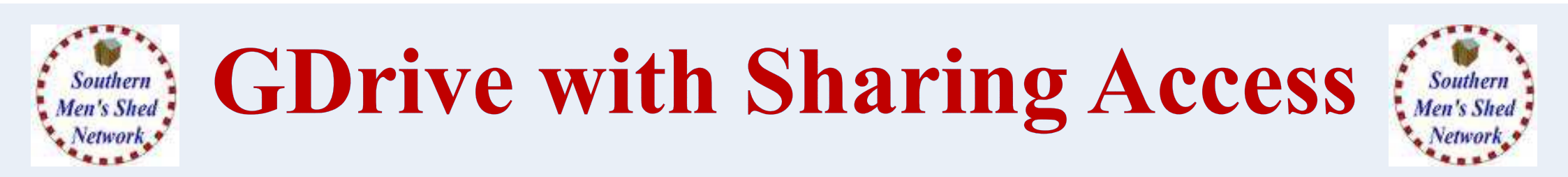

### What is CLOUD STORAGE?

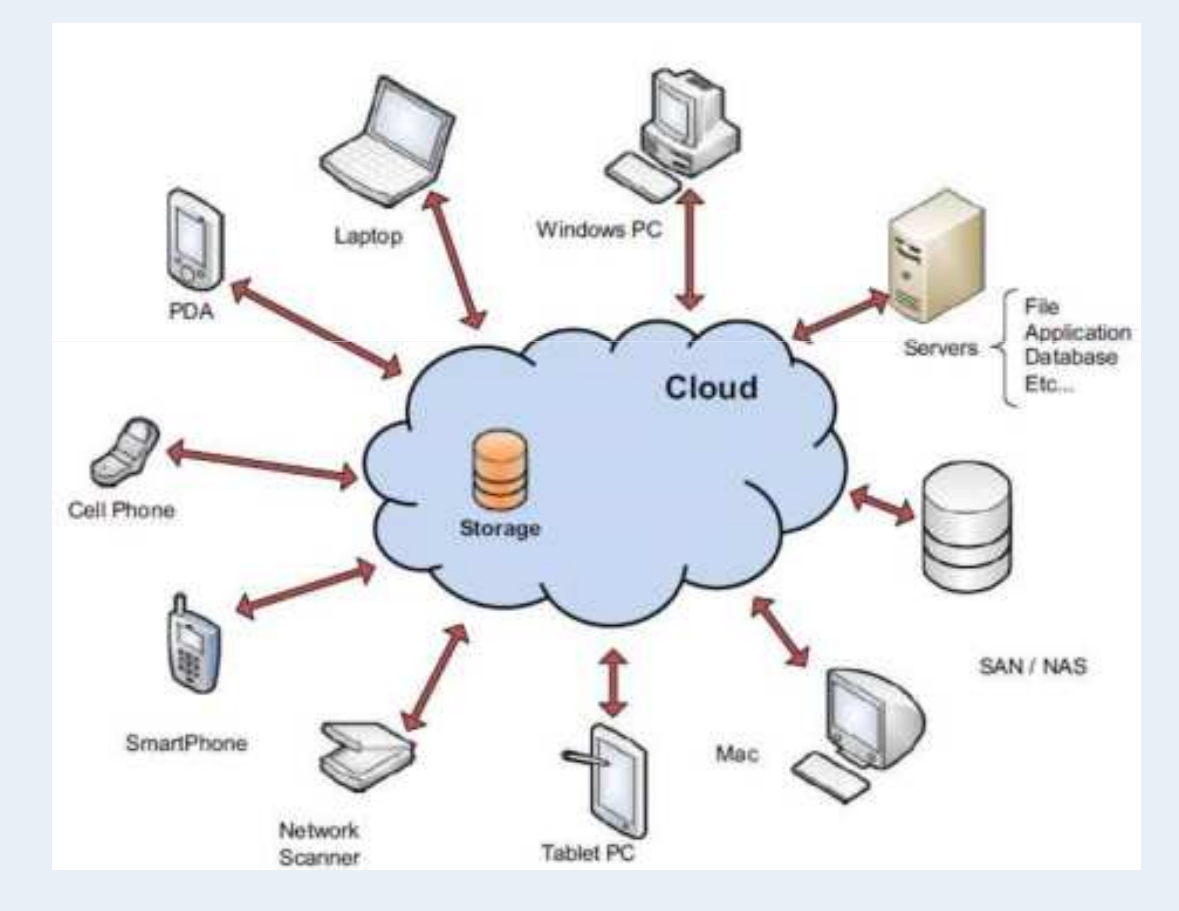

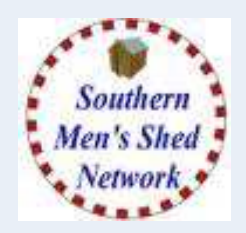

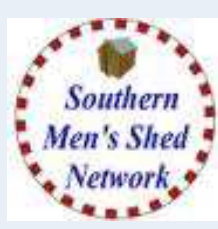

## What is CLOUD STORAGE?

- It is Disk Space accessed via the Internet
- Accessible from any device with Internet
- You can have a copy of a file on your laptop sent to your cloud storage and then access it from your phone, tablet or another PC.
- Useful as a backup and / or for sharing (with permissions)

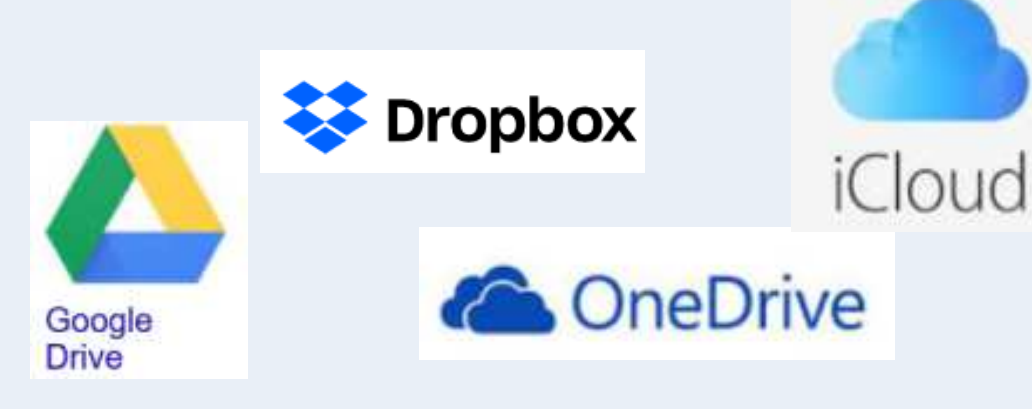

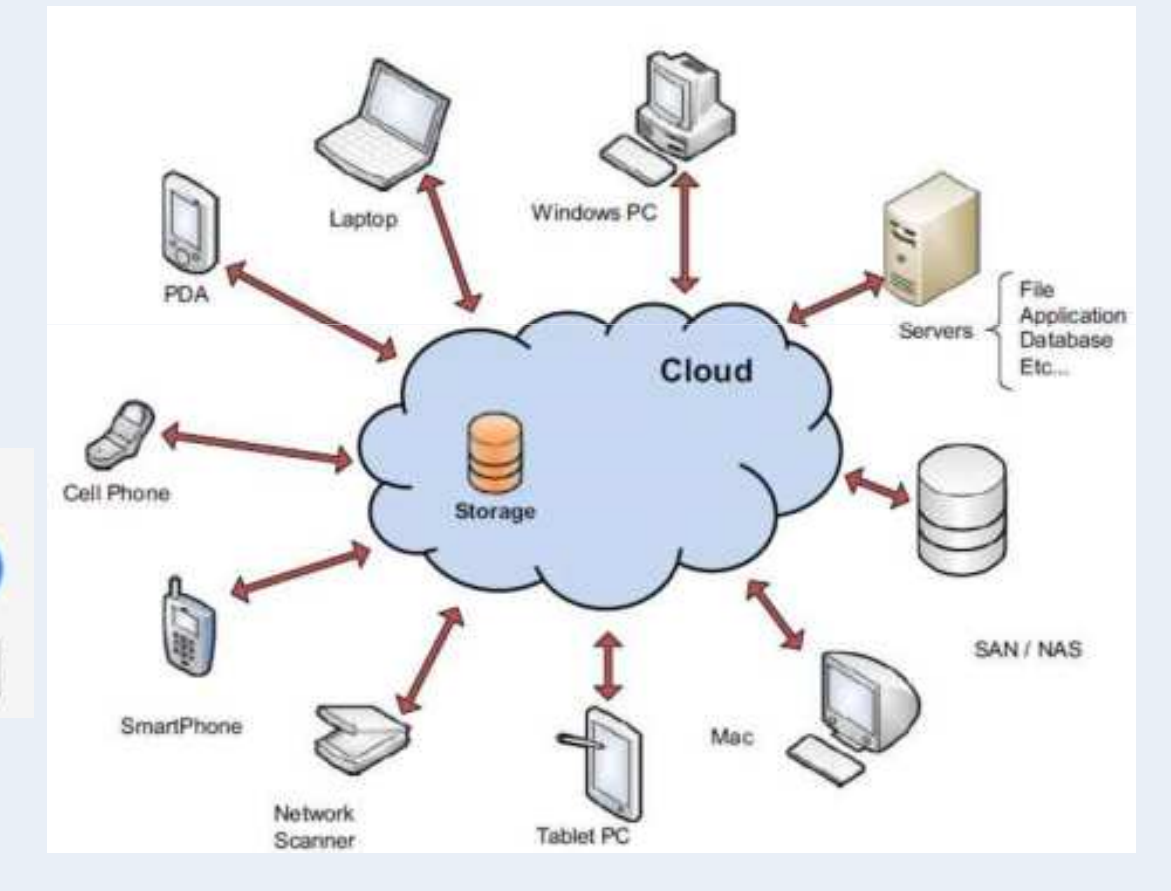

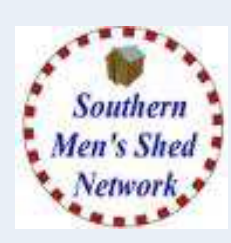

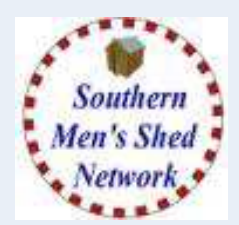

## How do you access it.

- You Create an Account which makes the storage space private to you.
- You can then access it via a Web Browser
- > And / Or an App (Android / Apple IOS)
- And / Or a program (Windows / Apple) which creates a folder on Your Hard Drive and then automatically synchronises the contents of the Folder and Your Cloud Space.

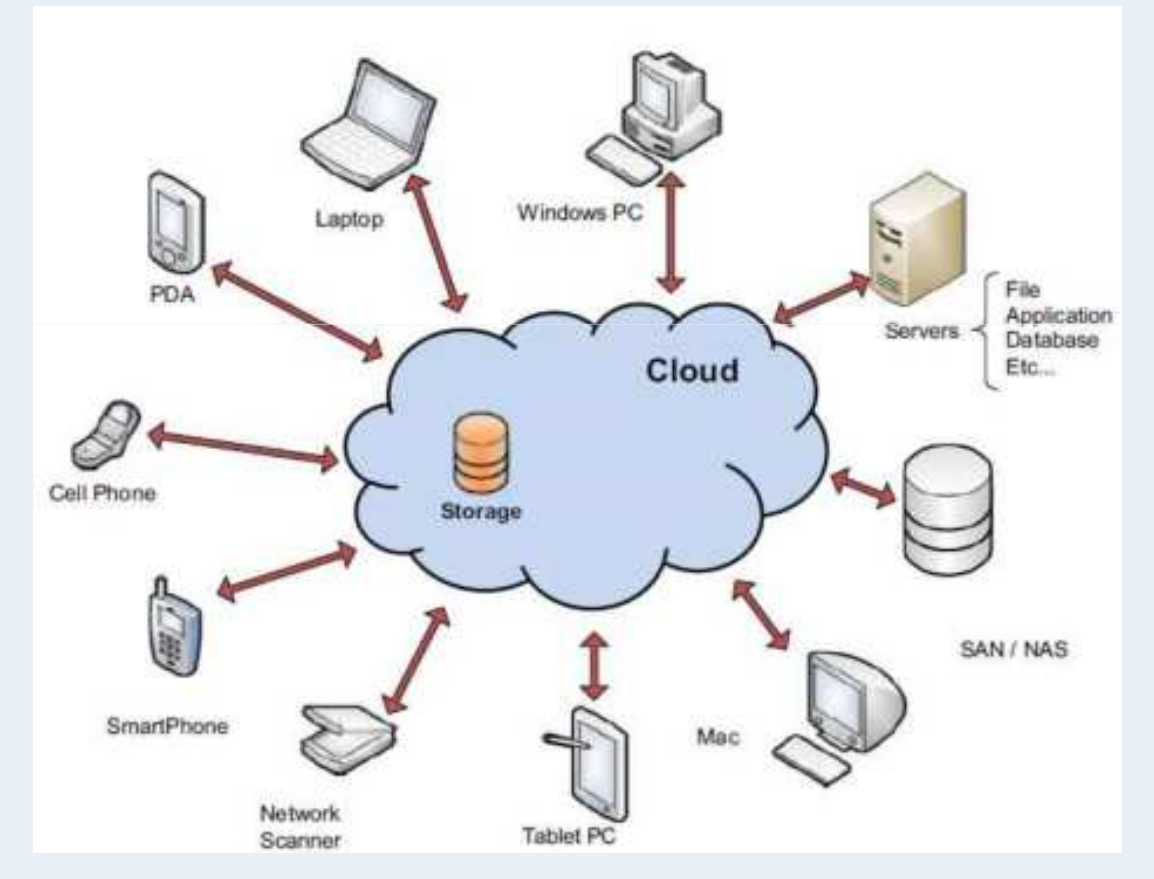

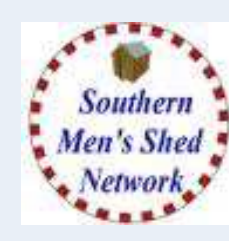

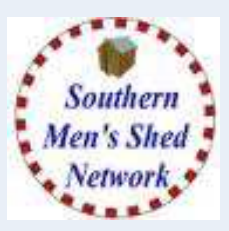

- Create Google Drive (GDrive) space for Purder Mens Shed
- Create Folders for General and Specific Purposes
- Give Access to Other Users
- Set up Backup and Sync on Laptop

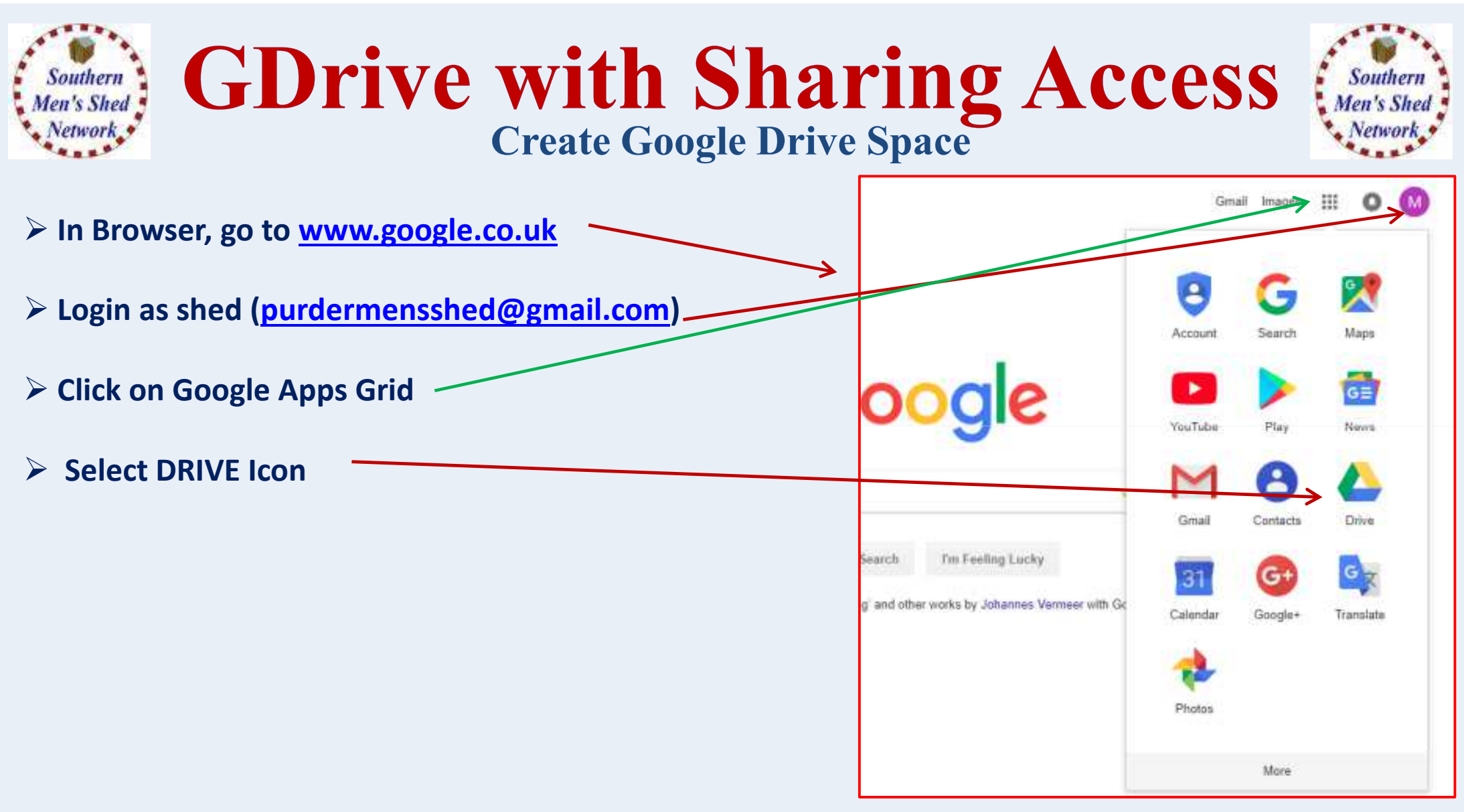

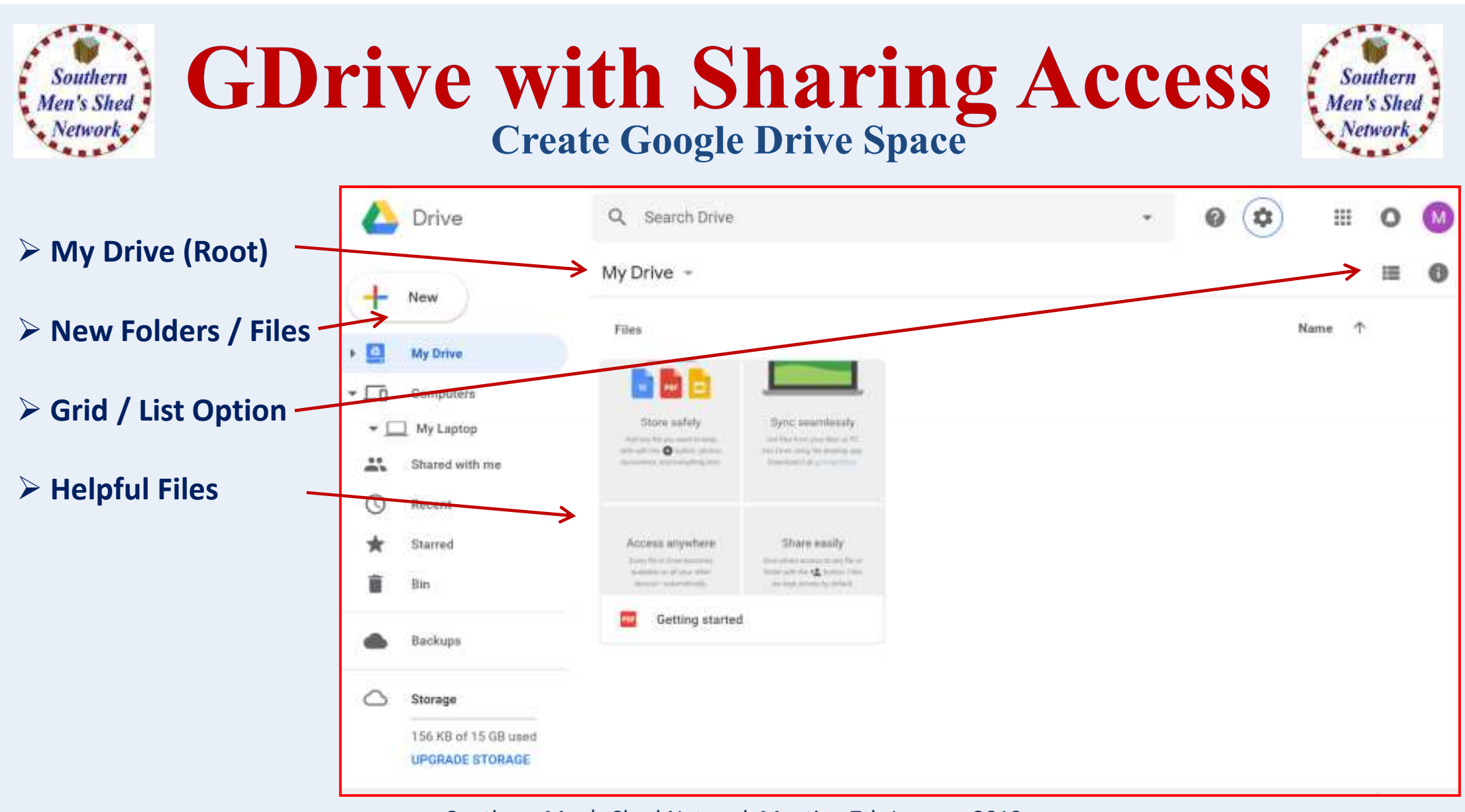

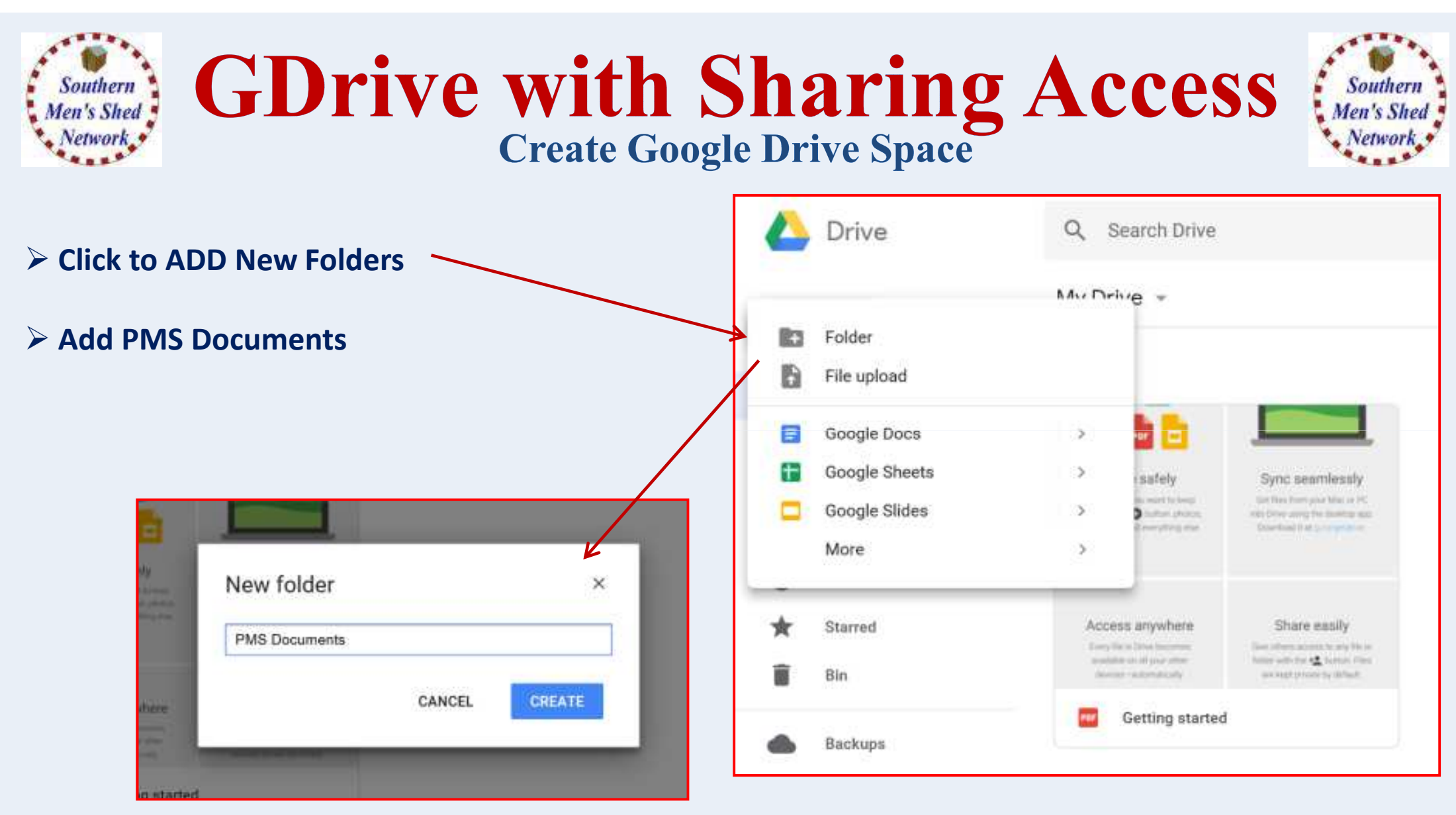

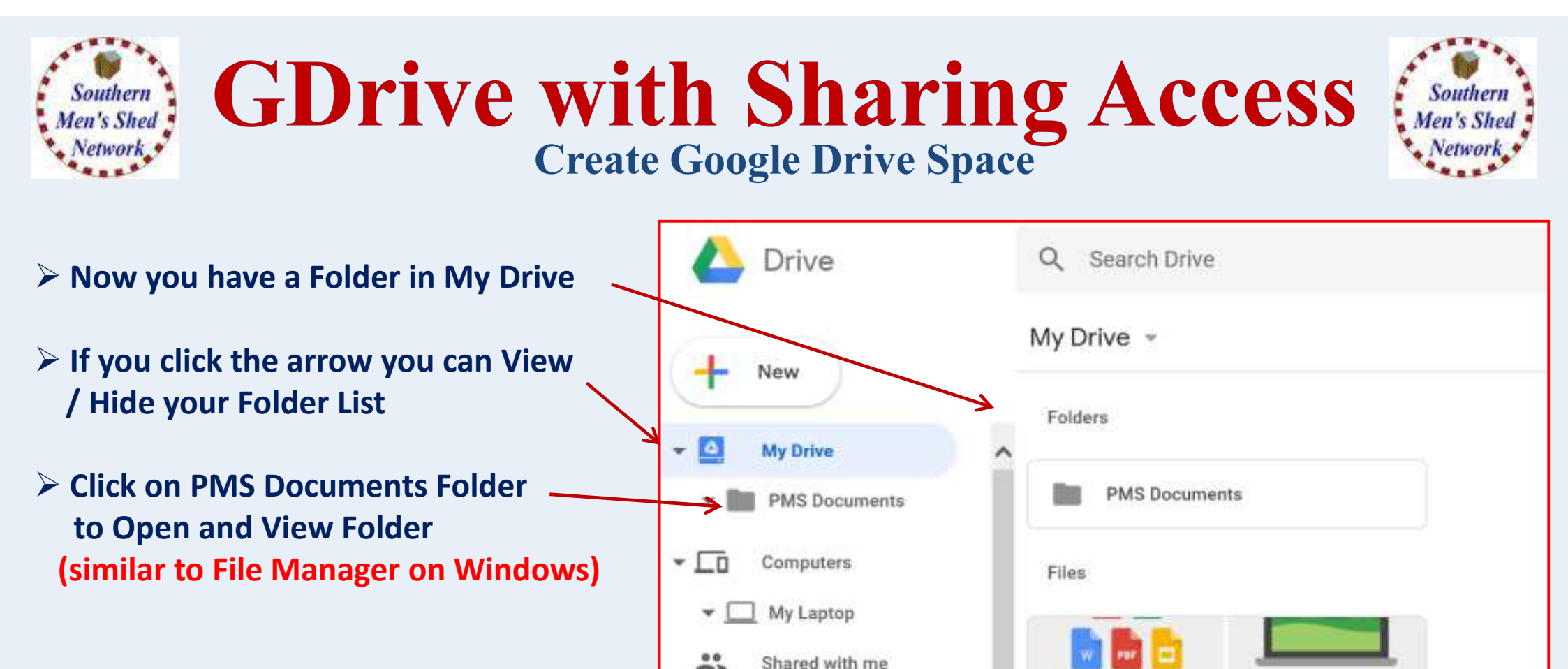

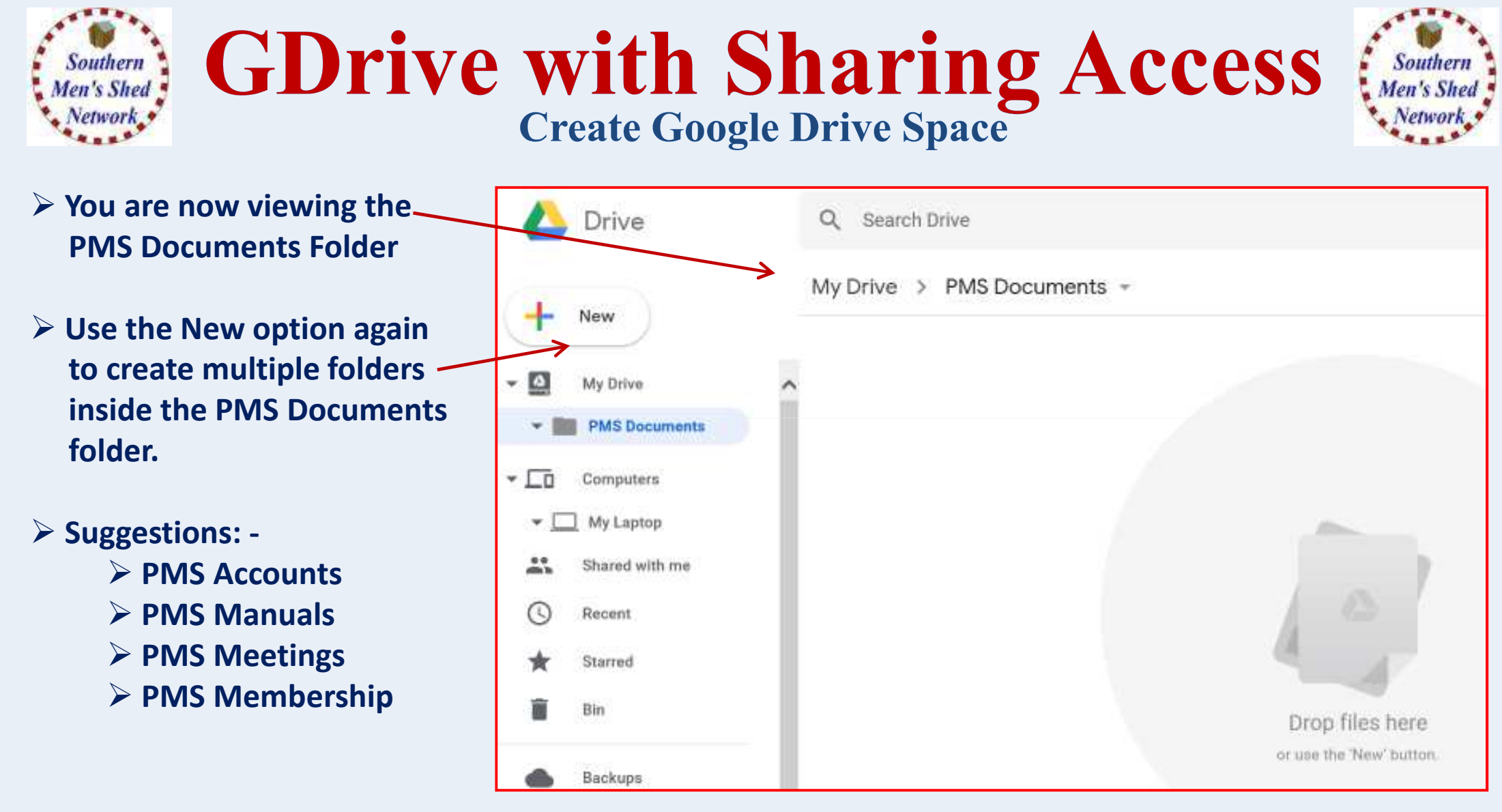

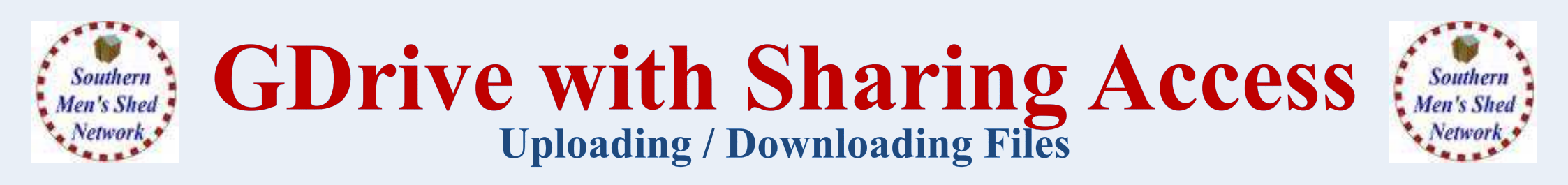

#### > We now have various Sub-Folders within our Top Level "PMS Documents" Folder

| Click on:     | 🝐 Drive                                       | Q Search Drive             | •       | 0       | ۵ |        | 0  | M |
|---------------|-----------------------------------------------|----------------------------|---------|---------|---|--------|----|---|
| PIMS Accounts | - New                                         | My Drive > PMS Documents ~ |         |         |   |        | II | 0 |
|               | My Drive     PMS Documents                    | PMS Accounts               | PMS Man | als     |   | Name 1 |    |   |
|               | PMS Accounts     PMS Manuals     PMS Meetings | PMS Meetings               | PMS Mem | bership |   |        |    |   |
|               | PMS Membersh     Computers     Shared with me |                            |         |         |   |        |    |   |

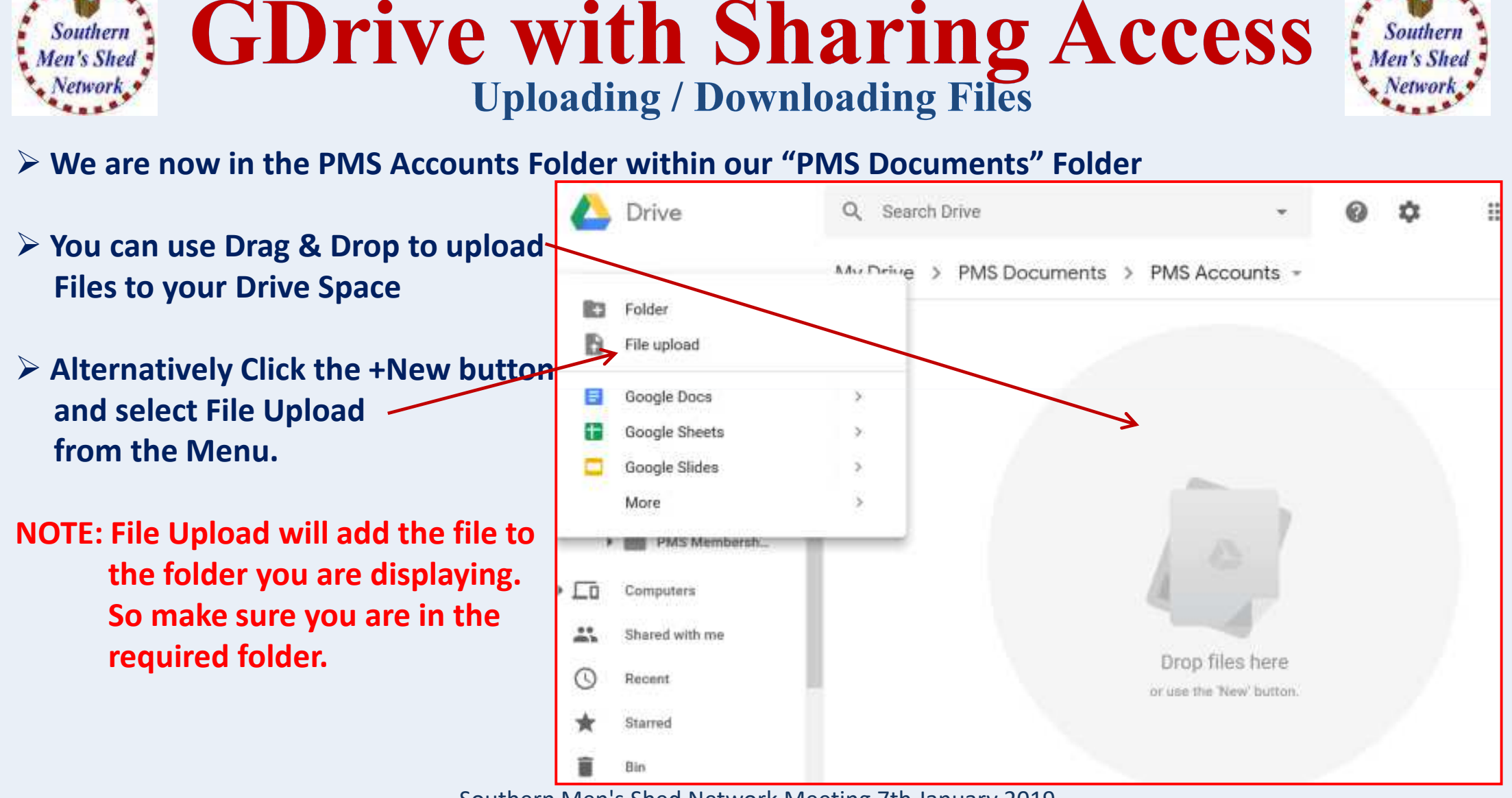

Souther

Southern

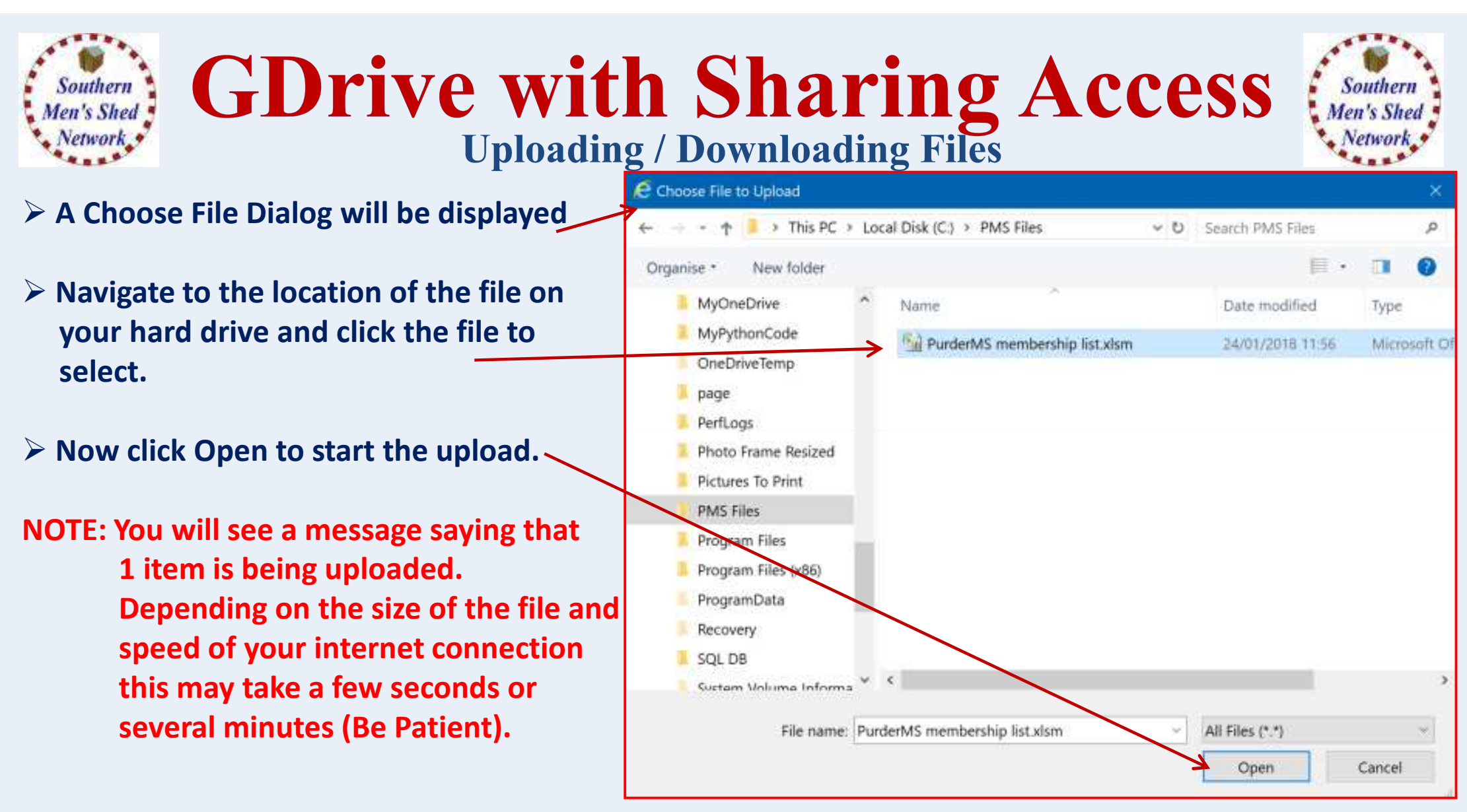

## **GDrive with Sharing Access** Uploading / Downloading Files

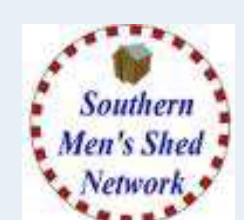

You can now see the uploaded file.

Southern

Men's Shed Network

- If click on the file using the Right-hand mouse (Right Click) you will see a menu of actions that can be applied to the file. -
- You can use the Download option to copy the file to your hard drive (this could be useful if you are accessing Google Drive from another device).

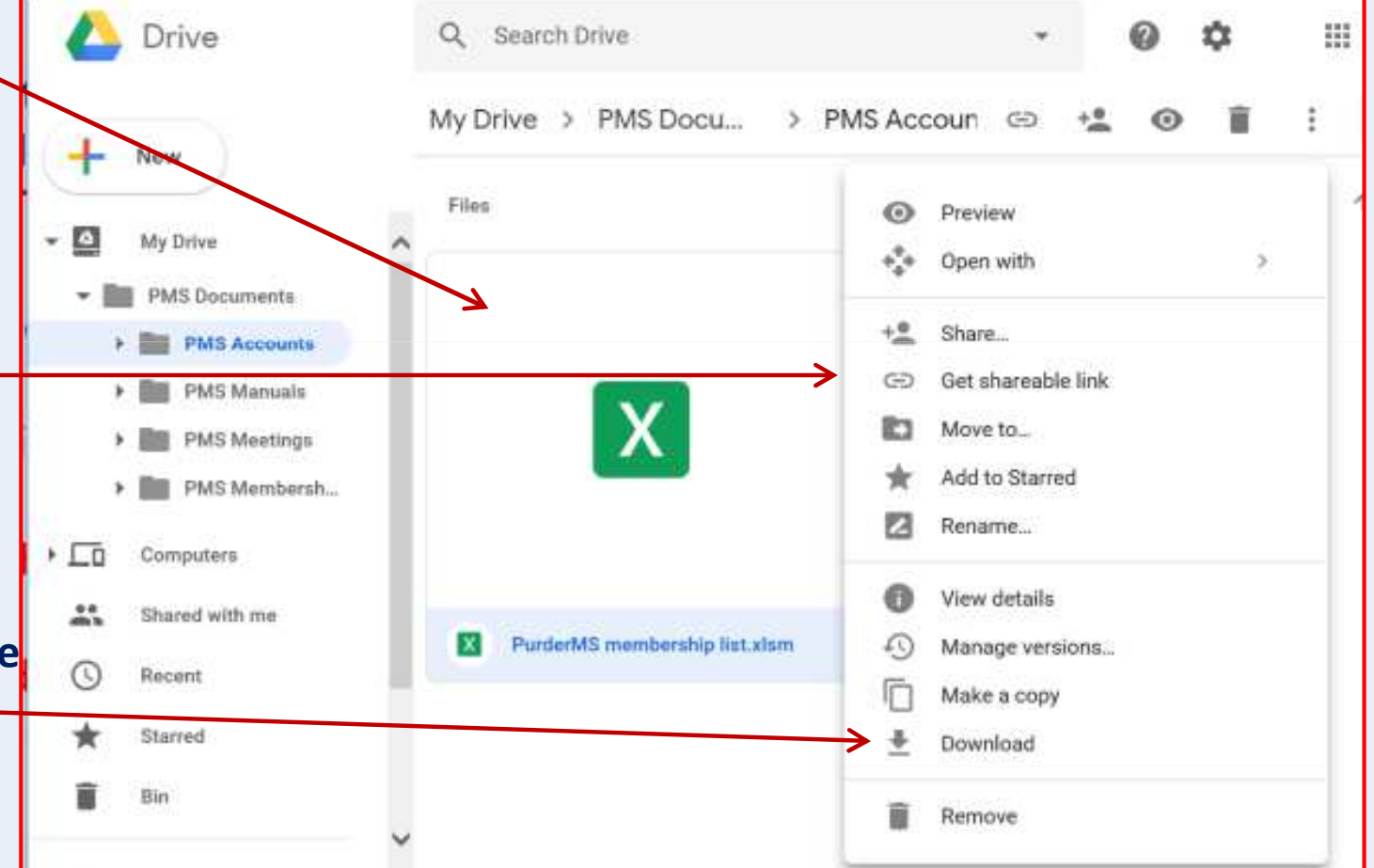

**GDrive with Sharing Access** Sharing Folders with Access Control

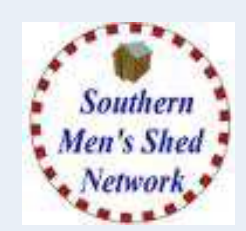

If you click on a folder using the Right-hand mouse (Right Click) you will see a menu of actions that can be applied to the folder.

Southern Aon's Shod

One option is to share a folder with others through their Google Email Address / Drive.

| 🛆 Drive                                        | Q Search Drive                                                                           |                    |              | 0 ¢                |      |
|------------------------------------------------|------------------------------------------------------------------------------------------|--------------------|--------------|--------------------|------|
| L New                                          | My Drive > PMS                                                                           | Documents > PM     | S Accounts 👻 |                    |      |
| <b></b>                                        | Name 🛧                                                                                   |                    | Owner        | Last modifier      | d    |
| My Drive     PMS Documents                     | <ul><li>Open with</li><li>New folder</li></ul>                                           | s .                | me           | 15:45 me           |      |
| PMS Manuals     PMS Meetings     PMS Membersh. | + Share<br>C Get shareable link<br>Move to                                               | Share with others  |              | Get shareable link | 00   |
| Computers     Shared with me                   | <ul> <li>Add to Starred</li> <li>Change colour</li> <li>Search within PMS Acc</li> </ul> | seredrup@gmail.com |              | 1                  | *    |
| S Recent                                       | Rename                                                                                   |                    |              |                    |      |
| 🗙 Starred                                      | 💻 Download                                                                               | -                  |              | Natify people      | - 1  |
| Bin                                            | Remove                                                                                   | Send               |              | Adva               | mord |

| Southern<br>Men's Shed<br>Network Shed<br>Network Shed | outhern<br>n's Shea<br>letwork |
|--------------------------------------------------------|--------------------------------|
|--------------------------------------------------------|--------------------------------|

| You can enter the email addresses of several people (or just one)                        | Share with others                                                          | Get shareable link 💿                                                  |
|------------------------------------------------------------------------------------------|----------------------------------------------------------------------------|-----------------------------------------------------------------------|
| > Note: You can set View Only or Update                                                  | People Stephen Redrup × Add more people                                    | 1.                                                                    |
| Access Rights                                                                            | I have shared the PMS Accounts Folder with you.<br>You have update rights. | <ul> <li>Can organise, add and edit</li> <li>Can view only</li> </ul> |
| You can also enter a message which can be<br>included with a notification email message. |                                                                            | Notity people 🗹                                                       |
| > When complete, click Send.                                                             | Send Cancel                                                                | Advanced                                                              |

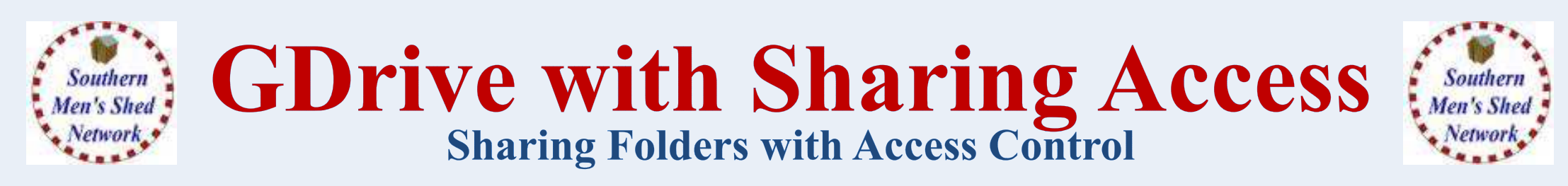

> You can now see a new (people) icon against the folder header

If you place your mouse over the icon it will show you who now has shared access to the folder. Also against each person there will be a Pencil (Update) or Eye (View Only) symbol.

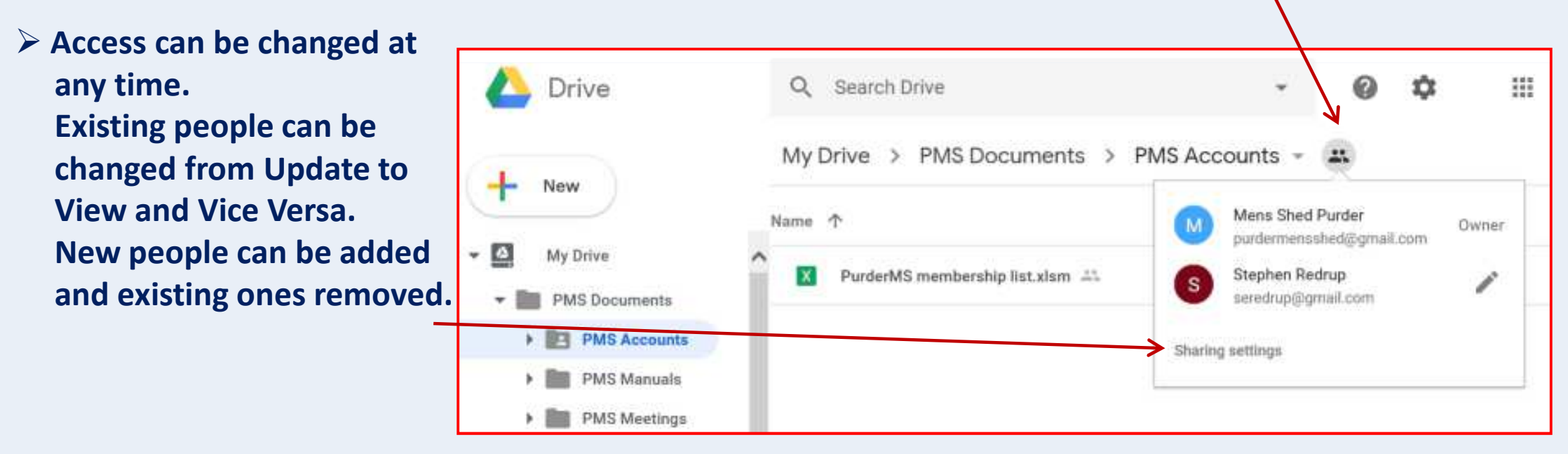

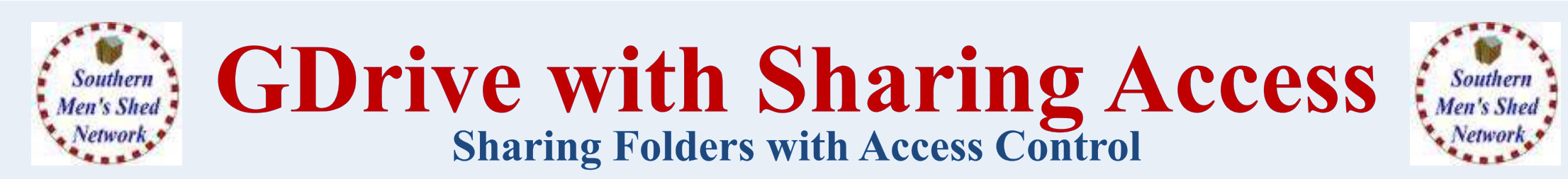

### > The person given sharing rights will now receive an email notification

| From:<br>To:   | Mens Shed Purder (via Google Drive) [purdermensshed@gmail.com]<br>seredrup@gmail.com                                         | Sent: Sa            | t 05/01/2019 16:24 |
|----------------|----------------------------------------------------------------------------------------------------|---------------------|--------------------|
| Cc<br>Subject: | PMS Accounts - Invitation to collaborate                                                                                     | •                   |                    |
| р              | urdermensshed@gmail.com has invited you to contribute to the follow                                                          | ving shared folder: | 4                  |
| P              | MS Accounts                                                                                                    |                     |                    |
| Ye             | I have shared the PMS Accounts Folder with you.<br>ou have update rights.<br>pen                                             |                     | =                  |
| Googl          | e Drive: Have all your files within reach from any device.<br>e LLC, 1600 Amphitheatre Parkway, Mountain View, CA 94043, USA | Go                  | ogle               |
|                |                                                                                                    |                     | ¥                  |

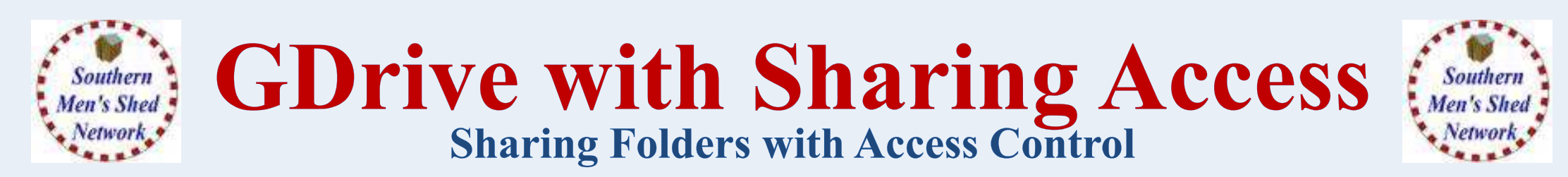

> In their Google Drive, click on "Shared with me" to see the PMS Accounts Folder.

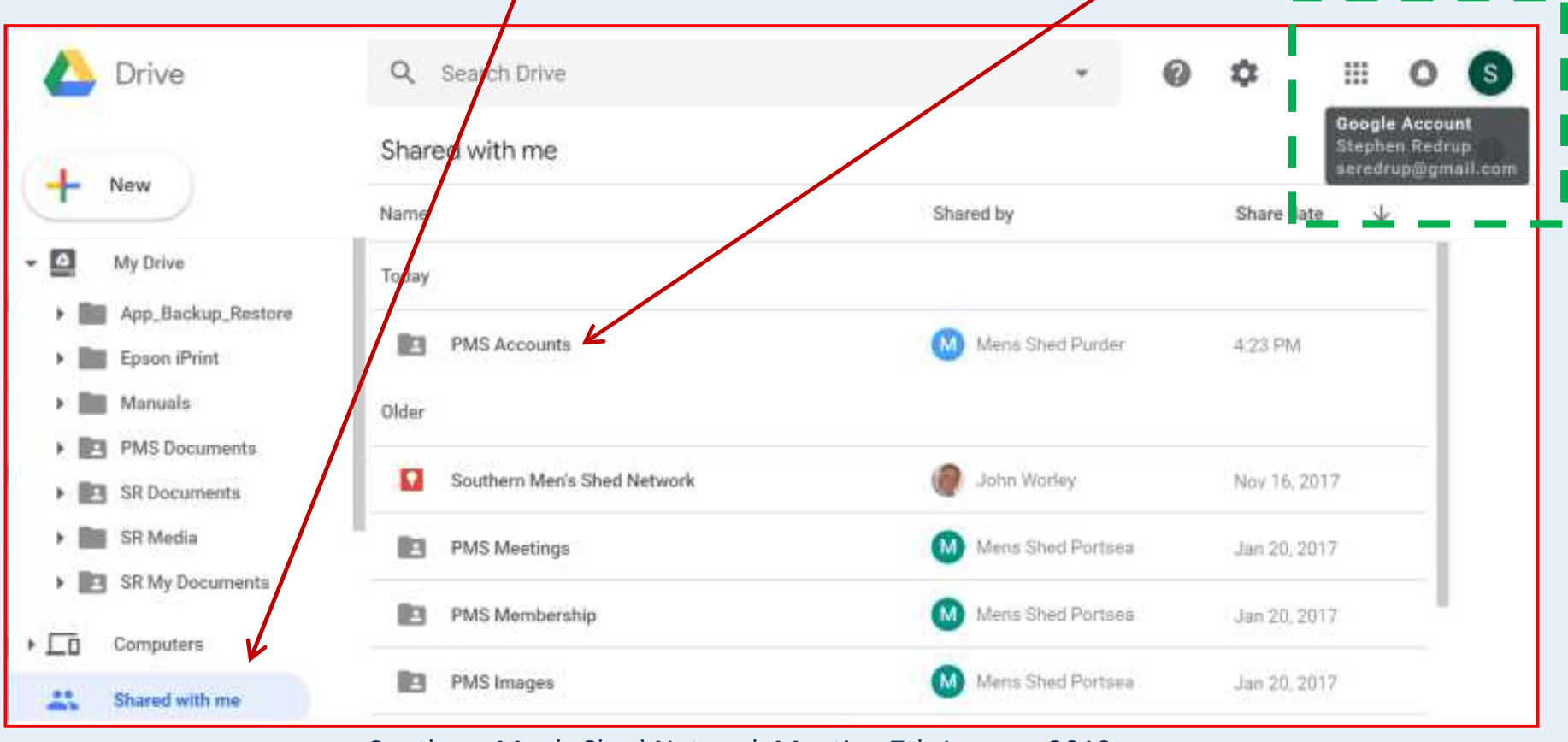

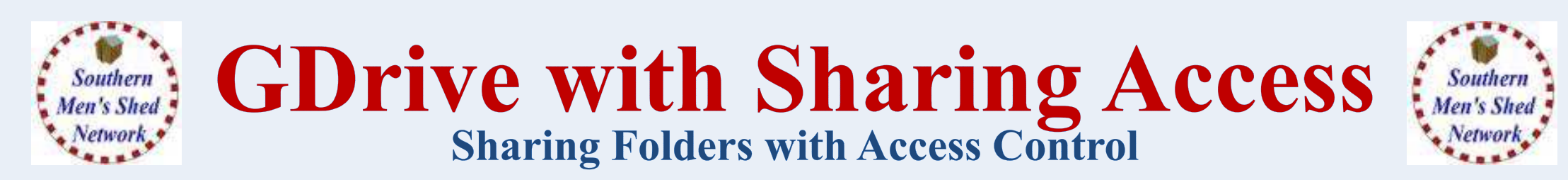

Right-click the PMS Accounts Folder and select "Add to My Drive"

| Shared with me                    | and a second state                      | 1923 | :   |                 |
|-----------------------------------|-----------------------------------------|------|-----|-----------------|
| Name                              | * open with                             | 3    | te  | $\mathbf{\Psi}$ |
| Today                             | + Share<br>G Get shareable link         |      |     |                 |
| PMS Accounts                      | Add to My Drive                         |      |     |                 |
| Older                             | Add to Starred                          | >    |     |                 |
| Southern Men's Shed Network       | Rename                                  |      | 017 |                 |
| PMS Meetings                      | View details                            |      | 217 |                 |
| PMS Membership                    | Search within PMS Accounts     Download | l.   | 217 |                 |
| PMS Images                        | Remove                                  |      | 917 |                 |
| Shared With Me > III PMS Accounts | 12370                                   |      |     |                 |

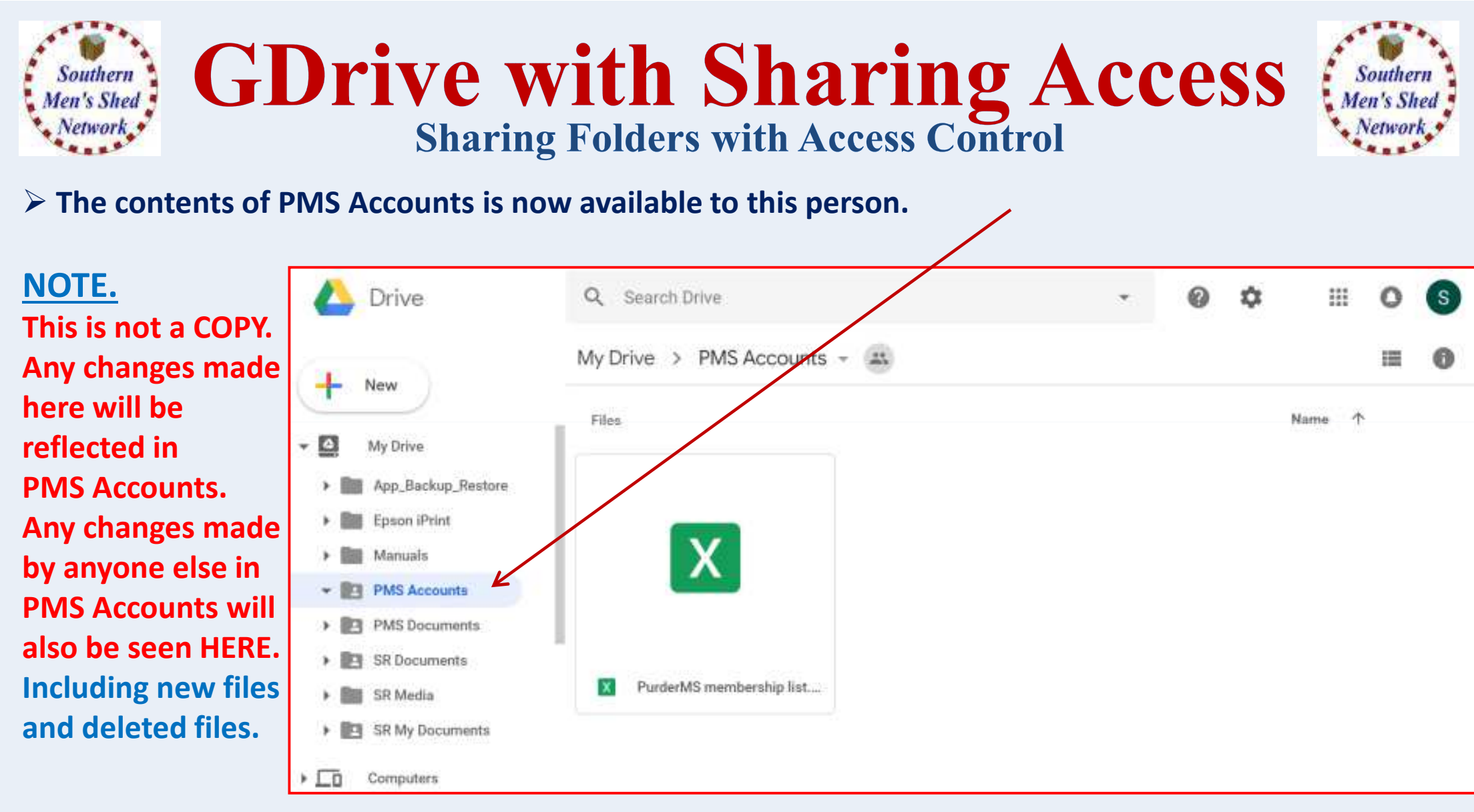

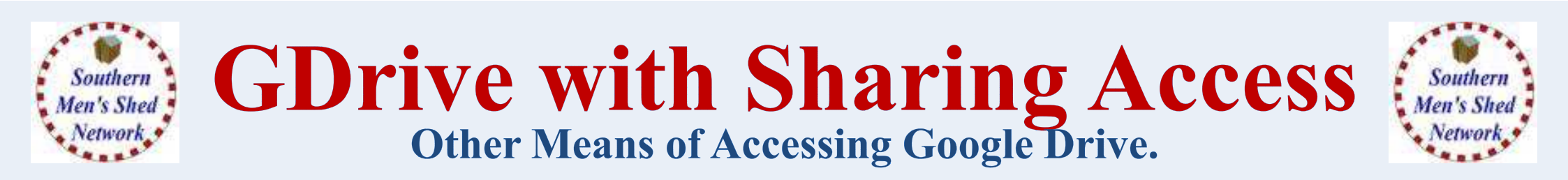

- There are Google Drive Apps for both Android and Apple.
  These look very similar to the Drive in Browser but with direct access.
- There is also a Google "Backup and Sync" program for Windows PC's and Apple PC's.

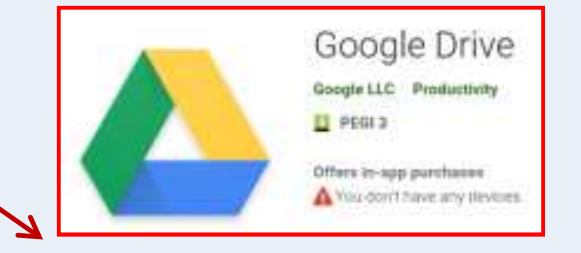

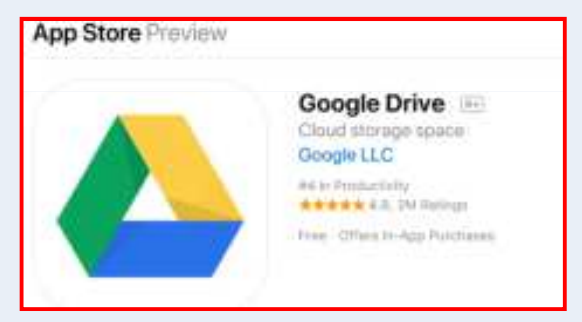

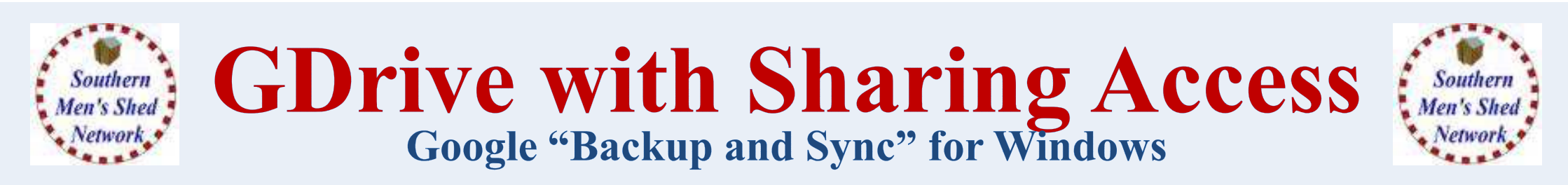

### > From Google Drive (in Browser) click the Settings Cog and select Get Backup and Sync for Windows

|    | Drive                 | Q, Search Driv                     | ie.                                                                                                    |                    | *                          | 0 🜣 |        | 0 |
|----|-----------------------|------------------------------------|----------------------------------------------------------------------------------------------------|--------------------|----------------------------|-----|--------|---|
| 1  | New                   | My Drive +                         |                                                                                                    | Settings           | and the station of a state | K   |        | i |
|    |                       | Files                              |                                                                                                    | Keyboard shortcuts | ne for windo               | ws  | Name 1 |   |
| 2  | My Drive              |                                    |                                                                                                    |                    |                            | _   |        |   |
| 5  | Computers             |                                    |                                                                                                    |                    |                            |     |        |   |
| #5 | Shared with me        | Show safely                        | Epre: executives/y<br>test function can interact of<br>charters are the function gas<br>measurements are cannot |                    |                            |     |        |   |
| 0  | Recent                |                                    |                                                                                                    |                    |                            |     |        |   |
| *  | Starred               | occess anywhere                    | Steer every                                                                                                    |                    |                            |     |        |   |
| Î  | Bin                   | And and the American Street Street | and an end of the second second                                                                                 |                    |                            |     |        |   |
|    | (7 <u>8</u> +5)(91)(5 | Getting star                       | rted                                                                                                    |                    |                            |     |        |   |
| •  | Backups               |                                    |                                                                                                    |                    |                            |     |        |   |
| 0  | Storage               |                                    |                                                                                                    |                    |                            |     |        |   |
|    | 0 bytes of 15 GB used |                                    |                                                                                                    |                    |                            |     |        |   |

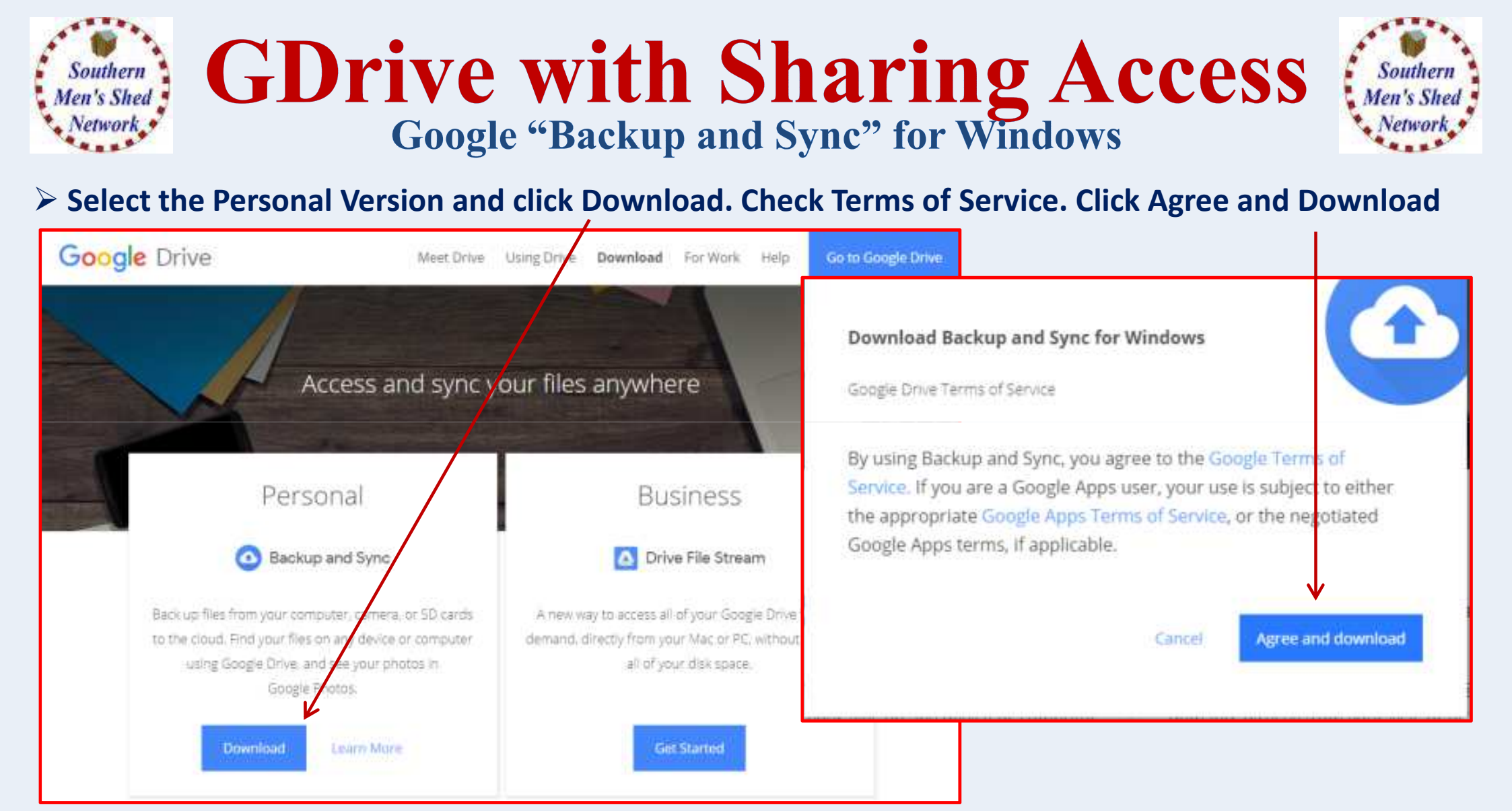

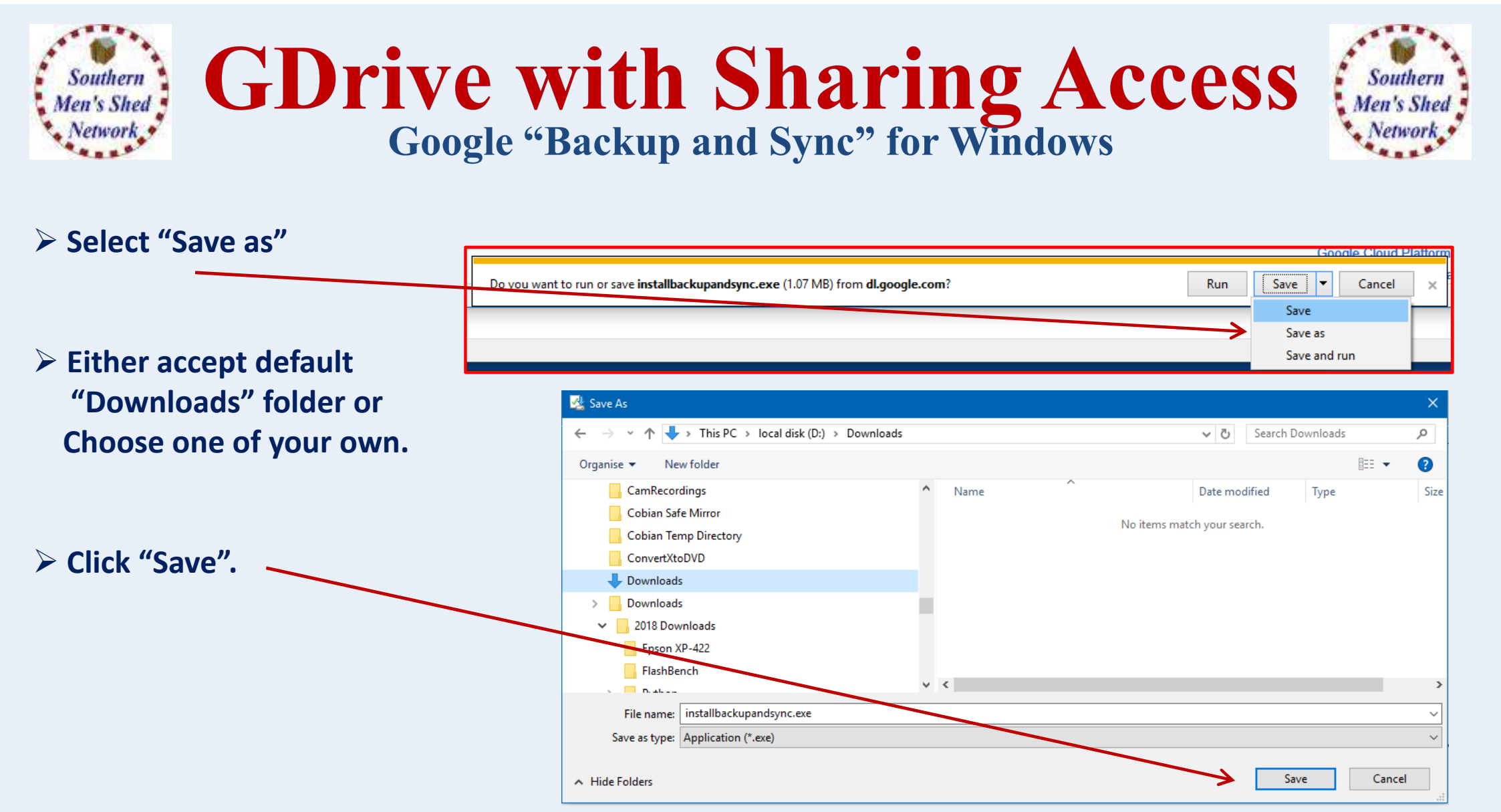

| Southern<br>Men's Shed<br>Network                                          | <b>e wi</b><br>ogle "Bac     | th Sharing Access<br>kup and Sync" for Windows                                                                                                    |
|----------------------------------------------------------------------------|------------------------------|----------------------------------------------------------------------------------------------------|
| In IE Browser, Click Tools and                                             | d the View D                 | – □ ×<br>▷- ₦★¤ ♥                                                                                                    |
| Next to the installbackupant                                               | dsync.exe Cl                 | Ick Run.         Image: A strain of the strain of the st |
| View and track your downloads                                              |                              | (Search downlam)                                                                                                    |
| Name                                                                       | Location<br>1871MI Downloads | Action Run                                                                                                    |
| MediaMonkey_4.1.23.1881.exe                                                | 15.4 MB 2018 Disseriouds     | Tun Suggested Sites                                                                                                    |
| this is us the fifth wheel (2018) tv s02.e11 eng 5cd zip<br>operations and | 117 KB Babylon Betin         |                                                                                                    |
| Options                                                                    |                              | Ciese Ref. Close                                                                                                    |

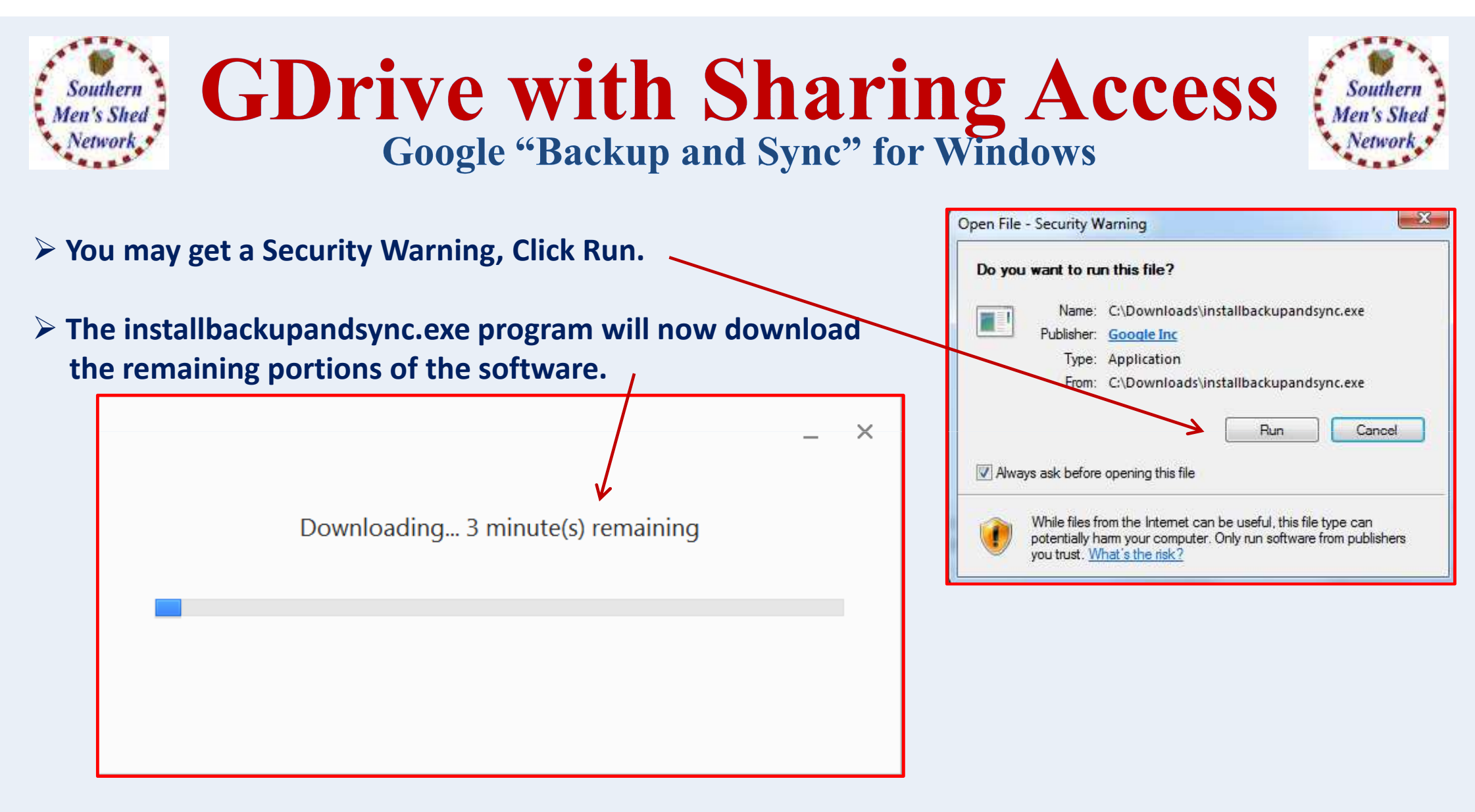

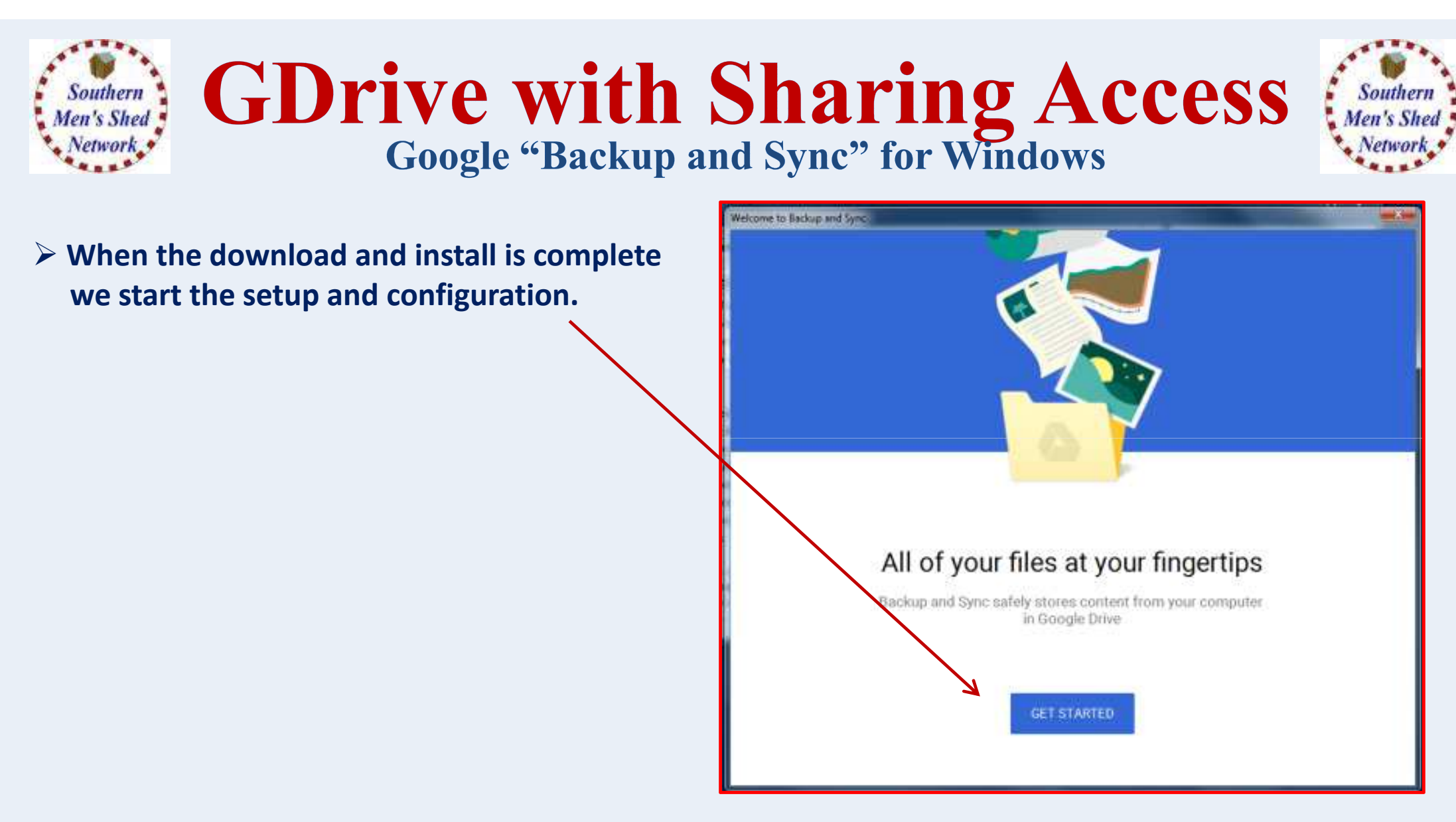

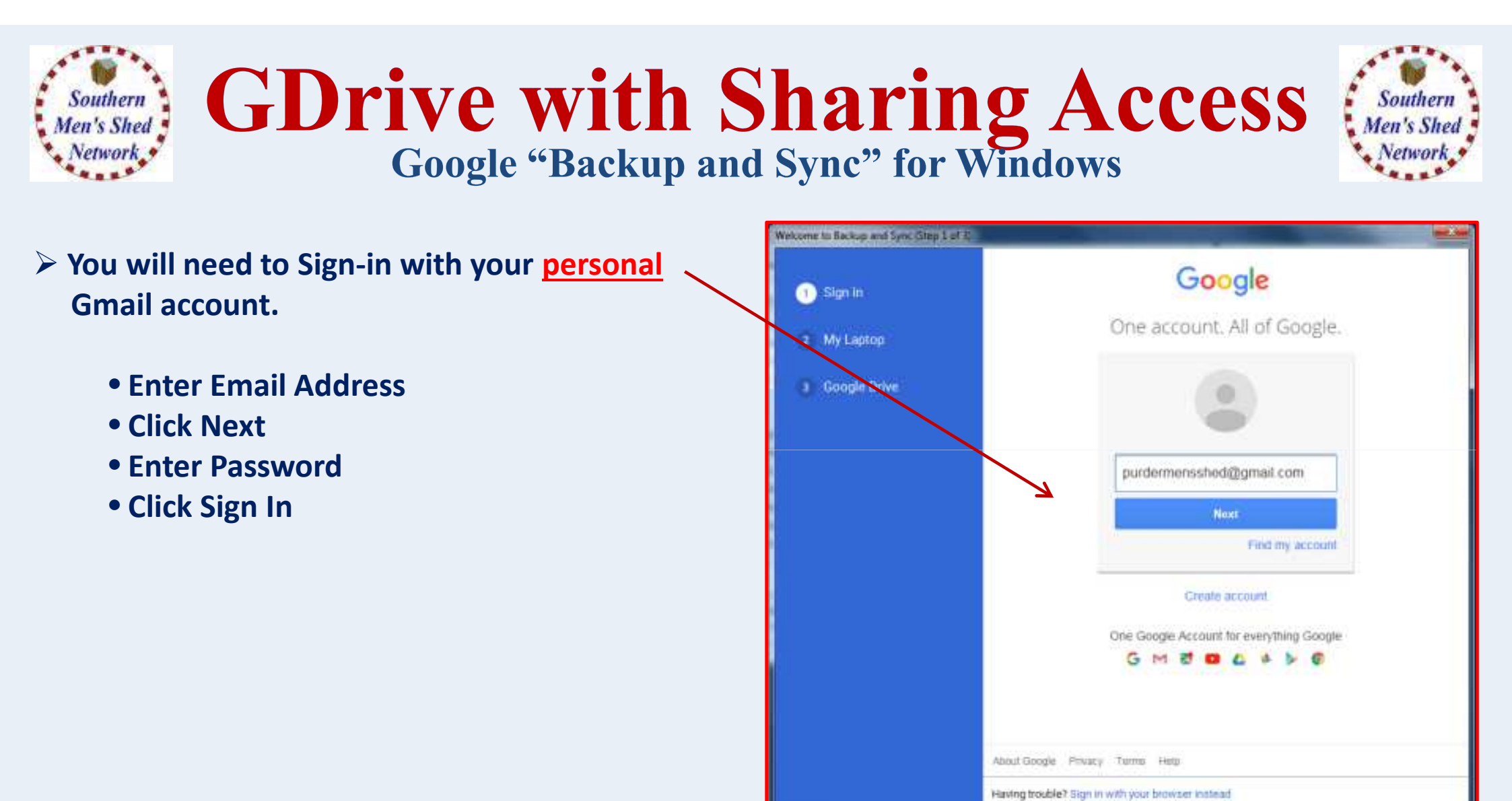

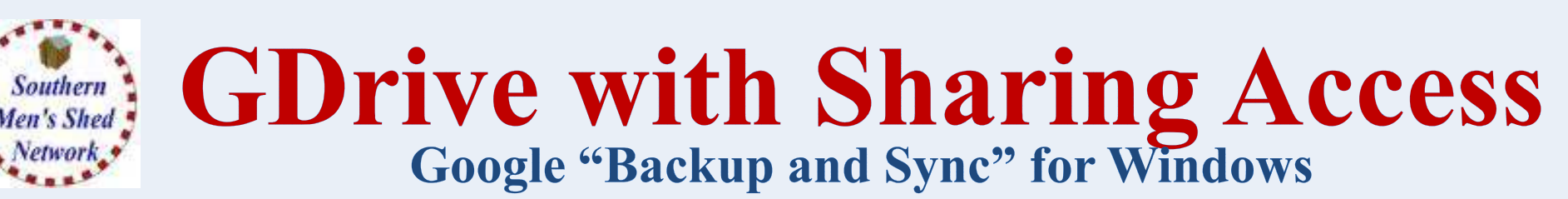

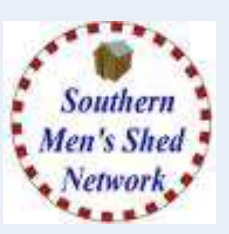

The program Defaults to performing a continuous back up of your Desktop, Documents and Pictures folders.

This can be quite a large amount of space and could take quite sometime, depending on your Internet connection speed.

Personally, I prefer to uncheck these and select a specific folder in which I place all the files I wish to be backed up and synchronised with my Google Drive.

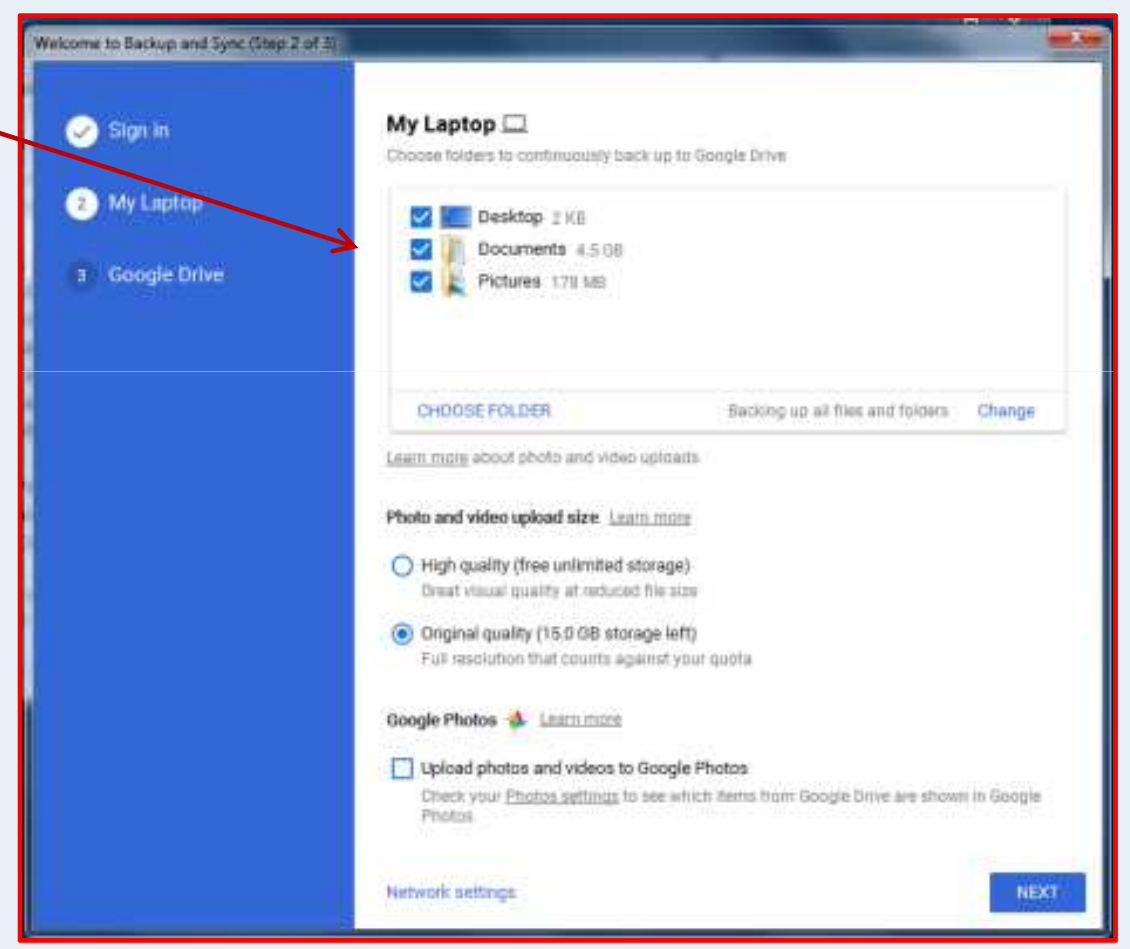

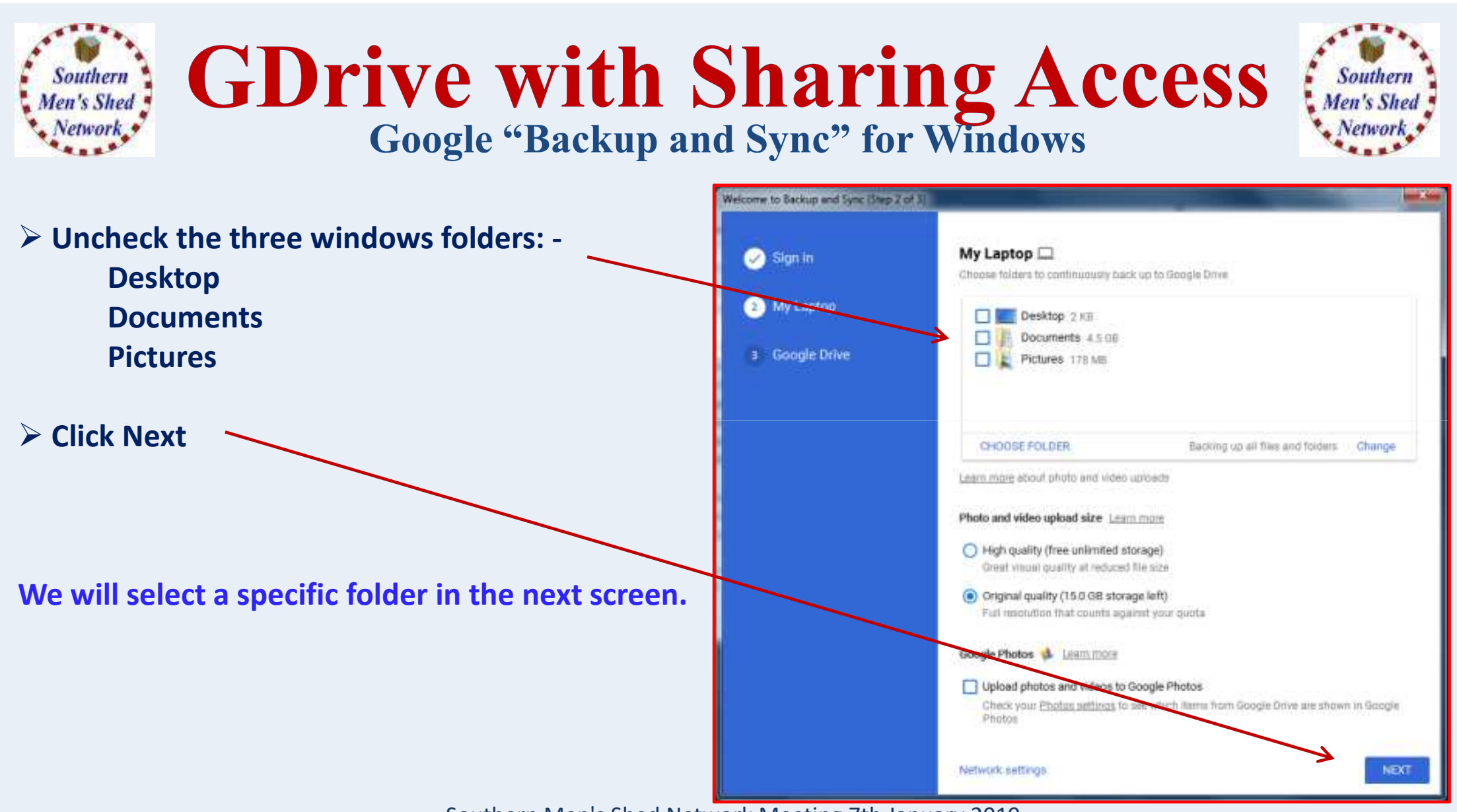

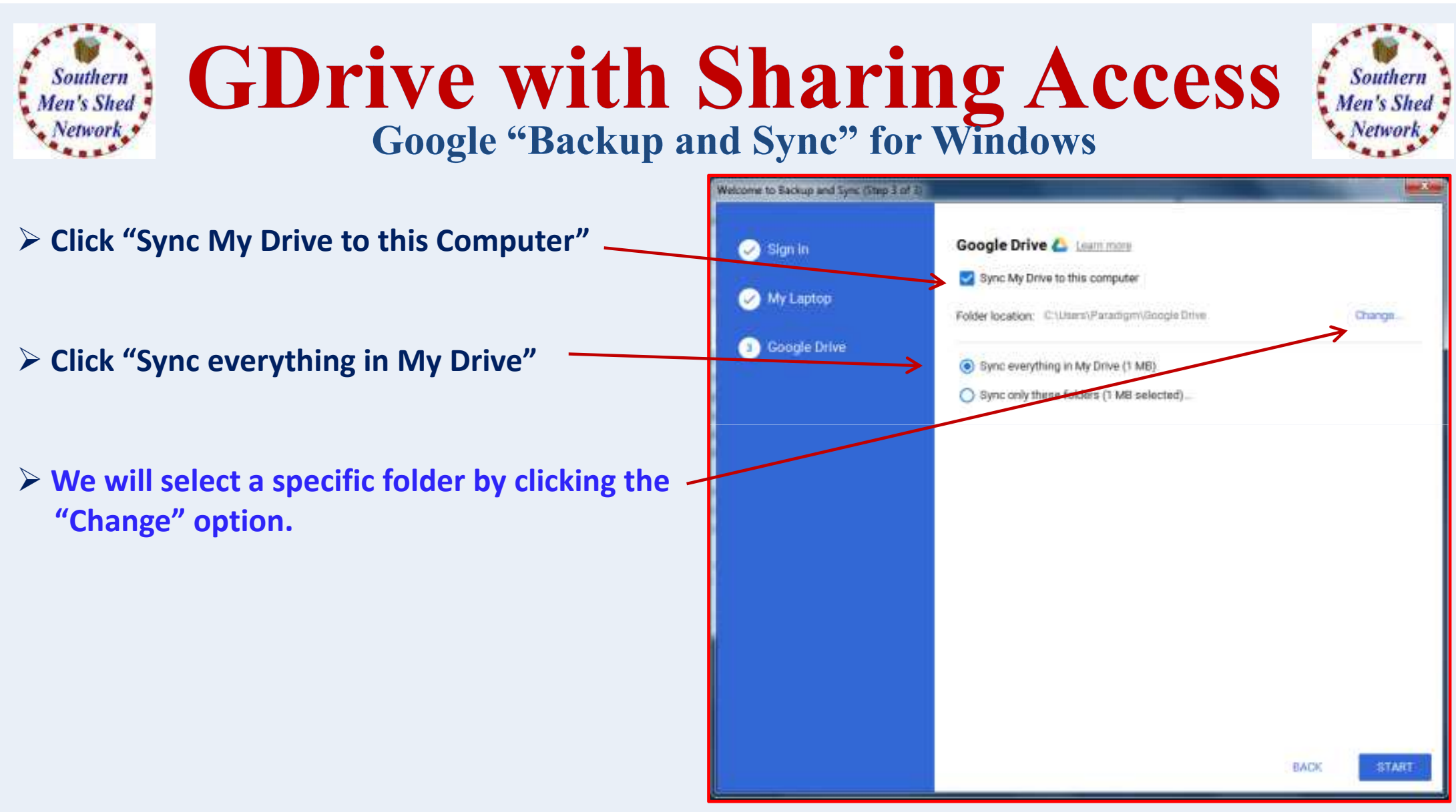

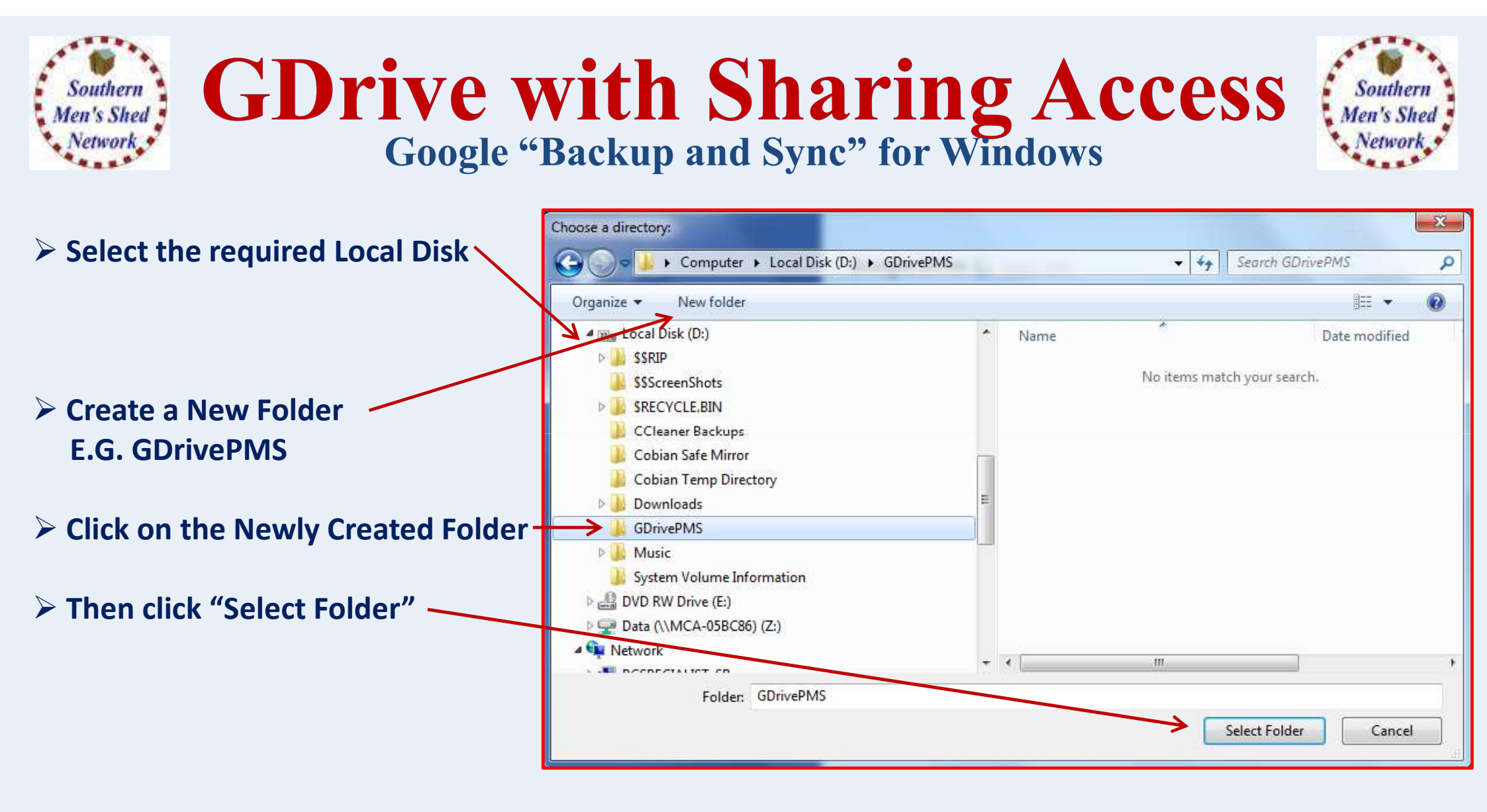

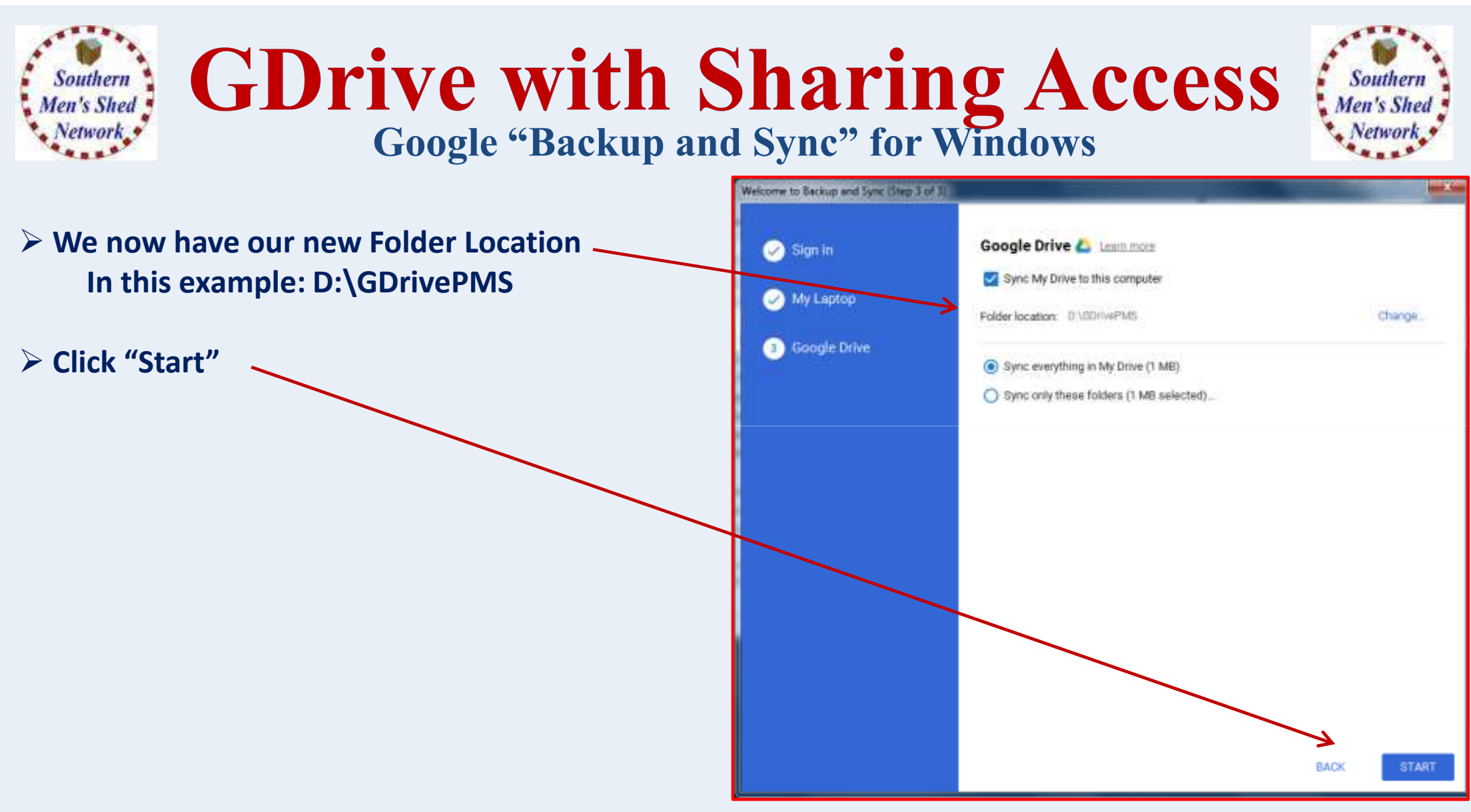

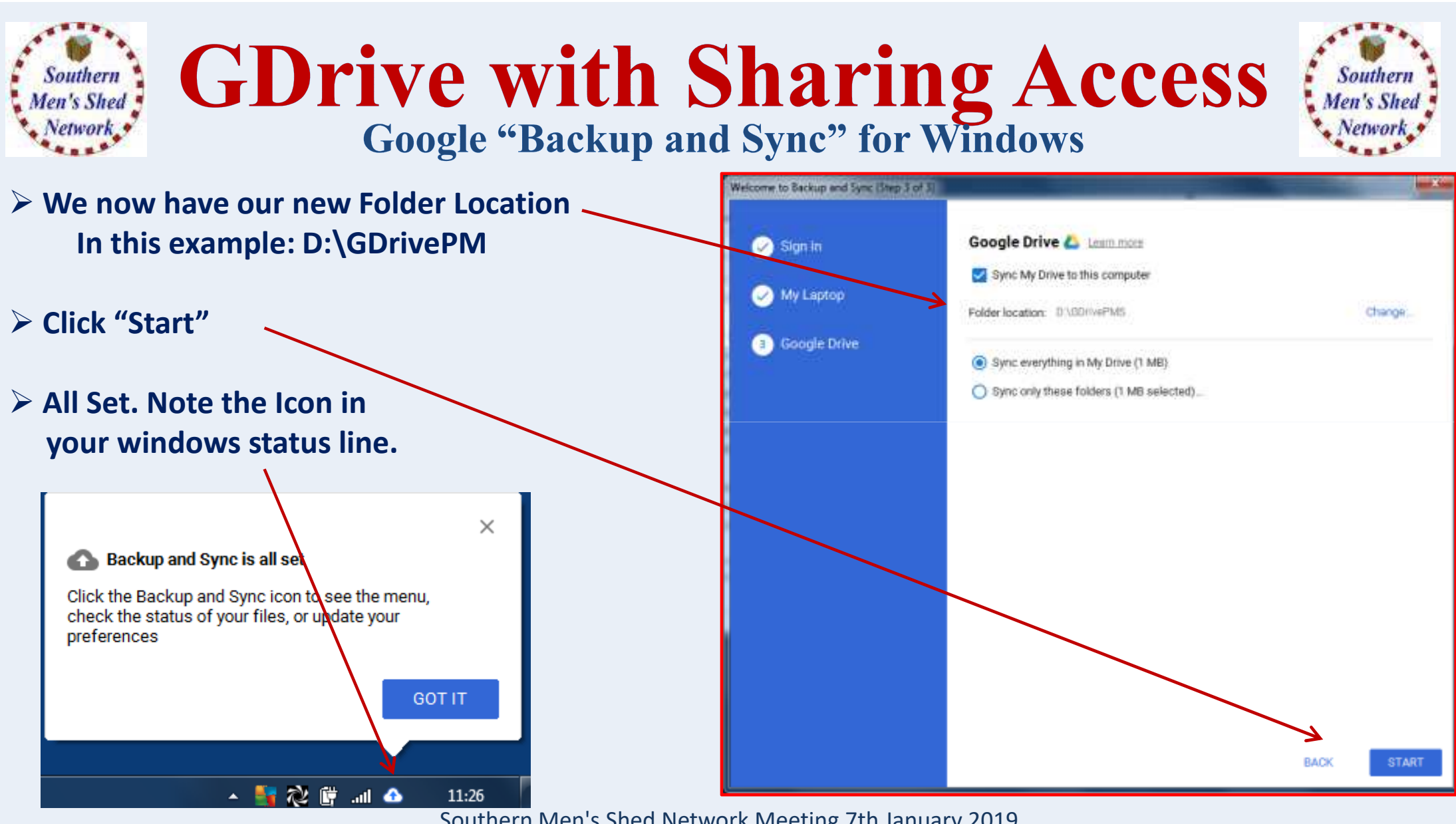

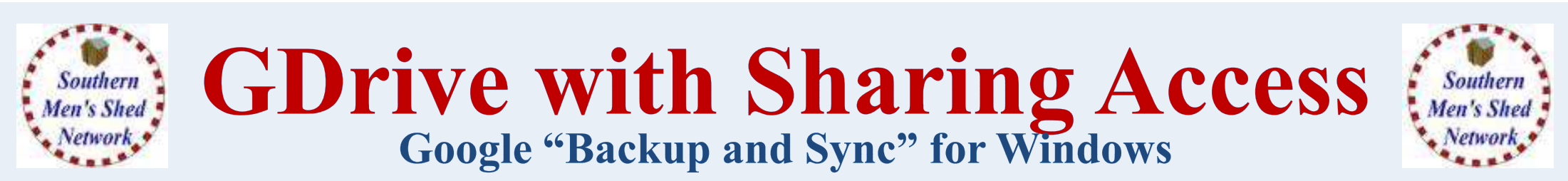

### "Backup and Sync" is now running in the background Automatically.

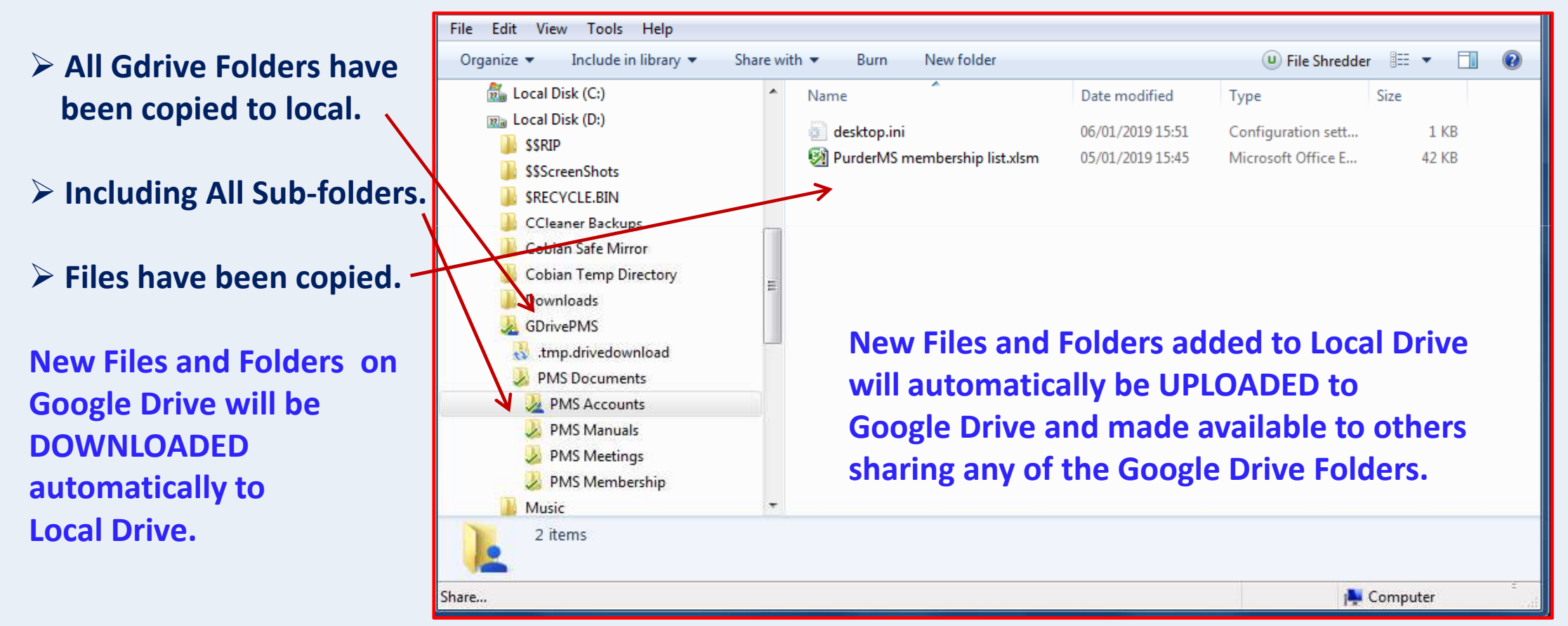

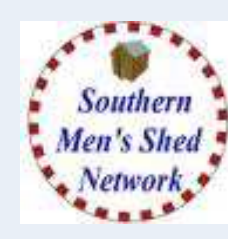

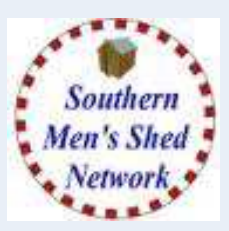

- Create Google Drive (GDrive) space for Purder Mens Shed
- Create Folders for General and Specific Purposes
- Give Access to Other Users
- Set up Backup and Sync on Laptop

## **ANY QUESTIONS**